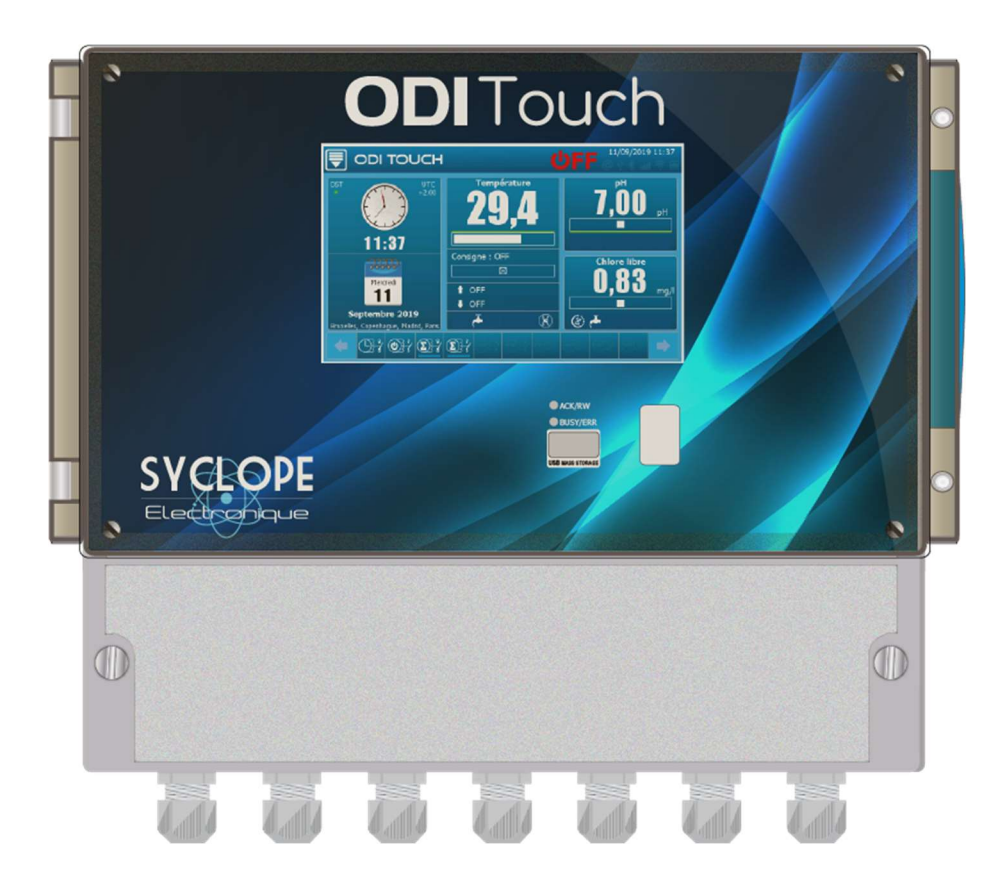

# Communication programming instructions

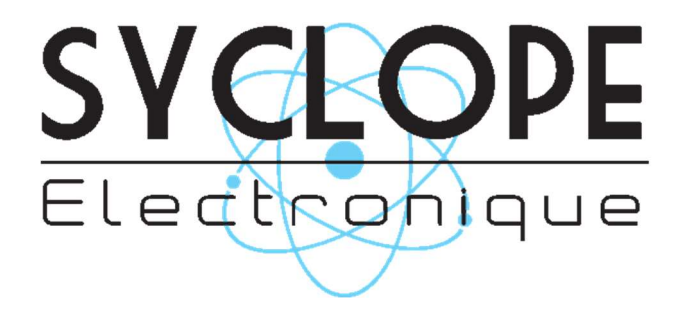

Reference: DOC0461

## Part of the general documentation

- Part 1: Installation and starting instructions
- Part 2: General programming instructions
- ► Part 3: Communication programming instructions

### General information:

### SYCLOPE Electronique 2020<sup>®</sup> Manual of 04/02/2020 Rev 1.2

Analysers/Controllers for swimming pools. **Product line ODITouch**<sup>®</sup>

Part 3: Communication programming instructions (Ref: DOC0461)

Editeur :

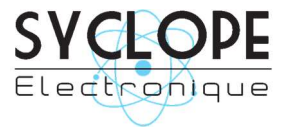

### SYCLOPE Electronique S.A.S.

Z.I. Aéropole pyrénées Rue du Bruscos 64 230 SAUVAGNON - France – Tel: (33) 05 59 33 70 36 Fax: (33) 05 59 33 70 37 Email: <u>syclope@syclope.fr</u> Internet: http://www.syclope.fr

© 2020 by SYCLOPE Electronique S.A.S. Subject to modification

# Contents

| I. Gen     | erality4                                                        |
|------------|-----------------------------------------------------------------|
| <u>1)</u>  | Scope4                                                          |
| <u>2)</u>  | FCC conformity5                                                 |
| <u>3)</u>  | Use of the document6                                            |
| <u>4)</u>  | Symbols and signs6                                              |
| <u>5)</u>  | Storage and transport7                                          |
| <u>6)</u>  | Packaging7                                                      |
| <u>7)</u>  | Warranty7                                                       |
| II. Sa     | fety and environmental instructions8                            |
| <u>1)</u>  | Use of the equipment8                                           |
| <u>2)</u>  | User obligations8                                               |
| <u>3)</u>  | Risk prevention8                                                |
| <u>4)</u>  | Identification and localization of the nameplate9               |
| <u>5)</u>  | Disposal and conformity10                                       |
| <u>6)</u>  | Radio technologies in equipment10                               |
| III.       | RS485 communication bus connections11                           |
| <u>7)</u>  | Connection to a computer USB port                               |
| <u>8)</u>  | Polarization and termination of the RS485 bus                   |
| <u>9)</u>  | Connection of the internal GSM Modem12                          |
| <u>10)</u> | Connection of the Ethernet Modem                                |
| IV. SY     | CLOPE ODITOUCH <sup>®</sup> setting                             |
| <u>1)</u>  | « Communication configuration » menu - « COMMUNICATION » [0731] |
| a)         | Modbus Configuration [1731]15                                   |
| b)         | WIFI configuration [2731]                                       |
| c)         | Ethernet Modem configuration [3731]                             |
| d)         | Internet & Web Server configuration [4731]22                    |
| e)         | MYSYCLOPE configuration [5731]25                                |
| f)         | Ethernet Modem configuration [6731]27                           |
| g)         | Modbus Slave configuration [7731]                               |
| h)         | Communication info [8731]                                       |
| V. Mo      | odbus communication register                                    |
| <u>1)</u>  | Address of Modbus registers                                     |
| <u>2)</u>  | Data formatting                                                 |

### I. Generality

### 1) <u>Scope</u>

**SYCLOPE ODITouch**<sup>®</sup> analyser/controller you have purchased is a high-tech eletronic device. It was designed and created carefully for your enjoyment and your peace of action.

Its remarkable faculty to adapt to different swimming pool structures allows it to settle in all difficult environments where mastery of water treatement is most decisive.

Thanks to ODITOUCH ease of use, their user-friendliness and their remarkable technicality, you will fully enjoy its many possibilities and will be assured of a perfect control and perfect monitoring of your pool water quality.

You will find in the instructions that follow, all the information needed for the installation, use and maintenance of your new equipment.

- Packaging
- > Installation
- > Basic equipements
- > Specifications
- > Commisioning instructions
- Safety instructions

If you need more information or if you encounter problems that not have been specified in this guide, please quickly contact your retailer or SYCLOPE Electronique S.A. sales department, either at the agency or office in your area, or at technical/quality service at our head office. We will do our best to help you and make you enjoy our advice and our knowledge in the field of measurement and treatment of pools water.

Contact: <u>Service-technique@syclope.fr</u>

## 2) FCC conformity

The **SYCLOPE ODITouch**<sup>®</sup> controller complies with Part 15 of the FCC Rules. Operation is subject to the following two conditions:

(1) this device may not cause harmful interference (2) this device must accept any interference received, including interference that may cause undesired operation FCC Regulations state that unauthorized changes or modifications to this equipment may void the user's authority to operate it.

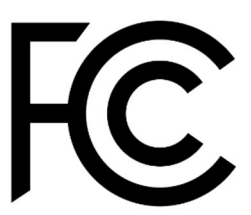

This equipment has been tested and found to comply with the limits for a Class B digital device, pursuant to Part 15 of the FCC Rules. These limits are designed to provide reasonable protection against harmful interference in a residential installation. This equipment generates, uses, and can radiate radio frequency energy and, if not installed and used in accordance with the instructions, may cause harmful interference to radio communications. However, there is no guarantee that interference will not occur in a particular installation.

If this equipment does cause harmful interference to radio or television reception, which can be determined by turning the equipment off and on, the user is encouraged to try and correct the interference by one or more of the following measures:

- Reorient or relocate the receiving antenna.
- Increase the separation between the equipment and receiver.
- Connect this equipment into an outlet on a circuit different from that to which the receiver is connected.
- Consult the dealer or an experienced radio/TV technician for help.

Changes and modifications not expressly approved by the manufacturer could void the user's authority to operate this equipment.

**Remark:** To ensure compliance with the FCC regulations on electromagnetic interference for a class B device, use cables properly shielded and connected to the ground as recommended in this manual. The use of a cable that is not properly shielded or earthed for risk of violating the FCC rules.

Radio Frequency (RF) Exposure Compliance of Radiocommunication for mobile Apparatus To satisfy FCC RF Exposure requirements for mobile devices, a separation distance of 20 cm or more should be maintained between the antenna of this device and persons during operation. To ensure compliance, operation at closer than this distance is not recommended. This transmitter must not be co-located or operating in conjunction with any other antenna or transmitter.

### Contains:

### - WiFi module: FCC ID : 2AC7Z-ESPWROOM02

This device complies with part 15 of the FCC Rules. Operation is subject to the following two conditions: (1) This device may not cause harmful interference, and (2) this device must accept any interference received, including interference that may cause undesired operation.

- GSM module: FCC ID: UDV-0912142009007

This device complies with part 15 of the FCC Rules. Operation is subject to the following two conditions: (1) This device may not cause harmful interference, and (2) this device must accept any interference received, including interference that may cause undesired operation. (for FCC)

### 3) Use of the document

Please read carefully the entire document before starting the installation and the commissioning of the controller device, in order to ensure the safety of swimmers, users and equipment's.

The information provided in this document must be strictly observed. **SYCLOPE Electronique S.A.S.** declines all responsibility in cases where failure to comply with the instructions of this documents.

The following symbols and pictograms will be used to facilitate reading and understanding of these instructions.

- Information
- Action to do
- > Element of a list or enumeration
  - 4) Symbols and signs
- Identification of a continuous volage or current
- Identification of an alternative voltage or current

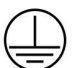

Protective ground

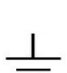

Functionnal ground

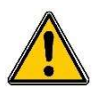

Risk of injury or accident. Identifies a warning concerning a potentially dangerous risk. The documentation must be consulted by the user with each time the symbol is notified. If the instructions are not respected, this presents risks of death, physical injuries or property damages.

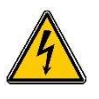

Electric hazard. Identifies a warning statement relative to a mortal electric danger. If the instructions are not strictly respected, this implies an inevitable risk of physical injuries or death.

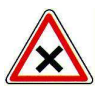

Risk of incorrect operation or damage for the device

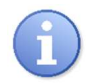

Comment or particular information.

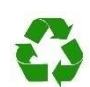

Recyclable element

5) Storage and transport

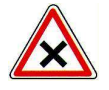

It is important to store and to transport the **SYCLOPE ODITOUCH** controller in its original packaging in order to minimize risk of damage. Furthermore, the package must be stored in an environment that is protected against humidity and exposure to chemical products.

Environmental conditions for transport and storage:

Temperature: -10 °C à 70 °C Air humidity: Maximum of 90% with no condensation

6) Packaging

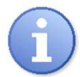

The device is delivered without power cable.

Caps of the box are pre-drilled and fitted with corresponding cable glands conform to the maintenance of IP65 protection. Cables used must be adapted to them in order to respect the proction index.

Shielded cables for connecting pH and ORP electrodes are not supplied.

The controller is delivered with :

- ✓ SYCLOPE <u>ODITouch</u><sup>®</sup> central analyser/controller
- ✓ Installation and starting instructions
- ✓ General programming instructions
- ✓ Communication programming instructions (Option)
  - 7) Warranty

The warranty is provided according to the terms of our general conditions of sale and delivery as long as the following conditions are met:

- > Use of the equipment according to the instructions of this notice
- No modifications of the equipment which may modify its behaviour and no incorrect manipulation
- Respect for the electrical safety conditions

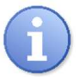

Consumable material is no longer covered by warranty as soon as it's put into service.

### II. Safety and environmental instructions

Please:

- Read this manual carefully before the unpacking, the installing or the commissioning of this equipment
- > Take into account all the hazards and of recommended precautionary measures

The failure to respect these procedures can result in serious injury to users or damaging the device.

1) Use of the equipment

**SYCLOPE ODITouch**<sup>®</sup> controllers has been designed to mesure and control pH, Chlorine, Bromine (BCDMH) using appropriate sensors and actuator controls within the scope of use described in this manual.

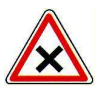

All other uses are considered to be non-conforming and must therefore be forbidden. SYCLOPE Electronique S.A.S. will not be responsible in any case for any damage that result from such uses.

### 2) <u>User obligations</u>

The user undertakes not to allow its employees to work with the **SYCLOPE ODITouch**<sup>®</sup> controller described in this manual unless they:

- > Are aware of the fundamental instructions relating to work safety and prevention of accidents
- > Are trained in the use of the device and its environment
- > Have read and understood these instructions, warnings and manipulation rules

### 3) Risk prevention

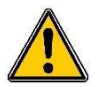

The installation and connection of the **SYCLOPE ODITouch**<sup>®</sup> controller should be only performed by specialized personnel and qualified for this task.

The installation must comply with the current safety standards and instructions!

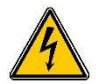

Before opening the controller or manipulate the relay outputs, always remember to switch-off the primary power supply!

Never open the controller when it is powered on!

Maintenance operations and repairs should be only performed by trained and specialized personnel!

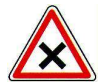

Take care when choosing the location for installing the controller! **SYCLOPE ODITouch**<sup>®</sup> controller should not be installed in a hazardous environment and

should be protected against splashing with water or chemical products. It should be installed in a dry, well-ventilated and isolated location.

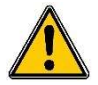

Make sure that the chemical sensors used with this controller correspond well to the chemicals used. Refer to the individual technical note of each sensor. Chemistry of water is very complex, in case of doubt, contact immediately our engineering service or your approved installer/reseller.

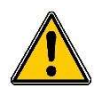

Chemical sensors are sensitive elements using consumable parts. They must be supervised, maintained and calibrated regularly using specific calibrator systems not-provided with this equipment. In the event of defect, a surplus possible hazard of chemical injections can be noted. In the doubt, a service contract must be taken near your reseller/installer or failing this near our engineering services. Contact your approved installer/reseller or our business service for more information.

4) Identification and localization of the nameplate

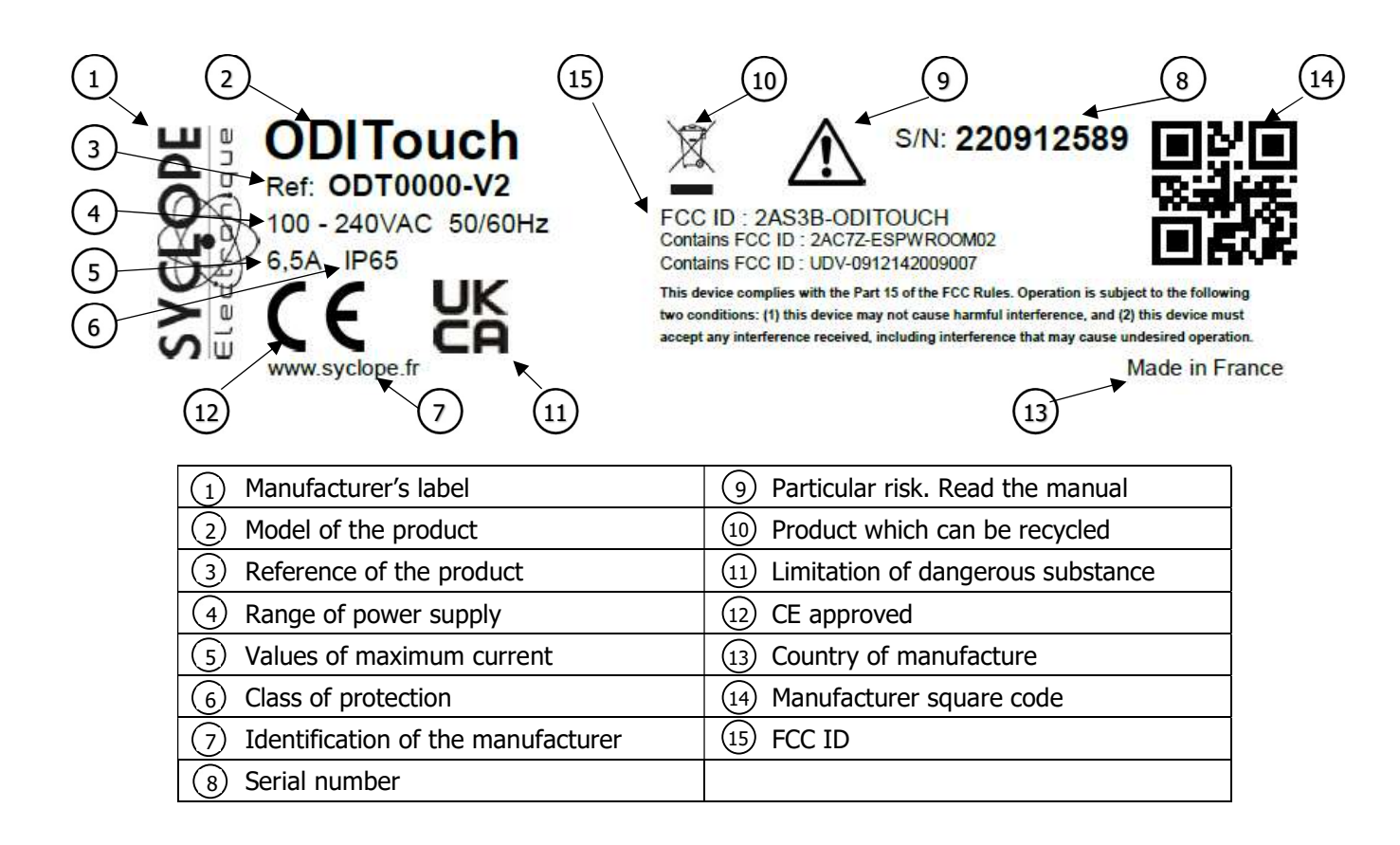

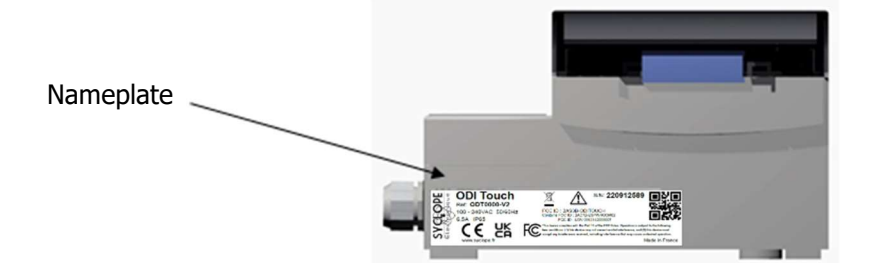

### 5) Disposal and conformity

The recyclable packaging of the **SYCLOPE ODITouch**<sup>®</sup> equipment must be disposed of according to current regulations.

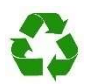

Elements such as paper, cardboard, plastic or any other recyclable elements must be taken to a suitable sorting center.

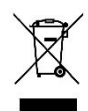

According to European directive 2012/19/EC, this symbol means that as of 4 July 2012 electrical appliances cannot be thrown out together with household or industrial waste. According to current regulations, consumers within the European Union are required, as of this date, to return their used devices to the manufacturer, who will take care of disposing them at no extra expense.

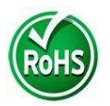

According to European directive 2011/65/EC, this symbol means that the **SYCLOPE ODITOUCH**<sup>®</sup> controller is designed in compliance with the restrictions on hazardous substances.

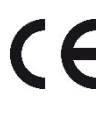

According to low-voltage directive (2014/35/UE) and the electromagnetic compatibility directive (2014/30/UE), this symbol means that the device has been designed in compliance with the previously cited directives.

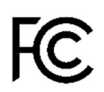

In accordance with part 15 of the FCC regulation (Federal communications commission), this symbol indicates that the device was tested and approved under the respect and the conditions of the limits for a Class B digital device.

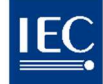

The product complies with the requirements of IEC 61326-1 relating to immunity and emissions concerning electromagnetic compatibility in a basic environment.

### 6) <u>Radio technologies in equipment</u>

| Radio technologies |                      |                 |                                                                                       |  |  |  |
|--------------------|----------------------|-----------------|---------------------------------------------------------------------------------------|--|--|--|
| Technologies       | Number of<br>antenna | Radiated powers | Frequency bands of use                                                                |  |  |  |
| WIFI               | 1                    | < 20dBm         | 2400 MHz to 2483.5 MHz<br>2.4 GHz Band<br>Exclusion Band :<br>[2280 MHz – 2603.5 MHz] |  |  |  |

### III. RS485 communication bus connections

**ODITouch**<sup>®</sup> has an RS485 communication port to connect it to a computer equipped with a 485 port and communication software to record the measurement values, alarms and different states of the device.

- 7) Connection to a computer USB port
- ► Use a 3-wire cable.
- Pass the cable through a cable gland.
- ▶ Wire AA' (n°3) of USB/485 converter to **RS485 (A) (31).**
- ▶ Wire BB' (n°4) of USB/485 converter to **RS485 (B) (32).**
- ▶ Wire C (n°5) of USB/485 converter to **PWR (C) (18)**
- ► Tighten the cable gland to seal.

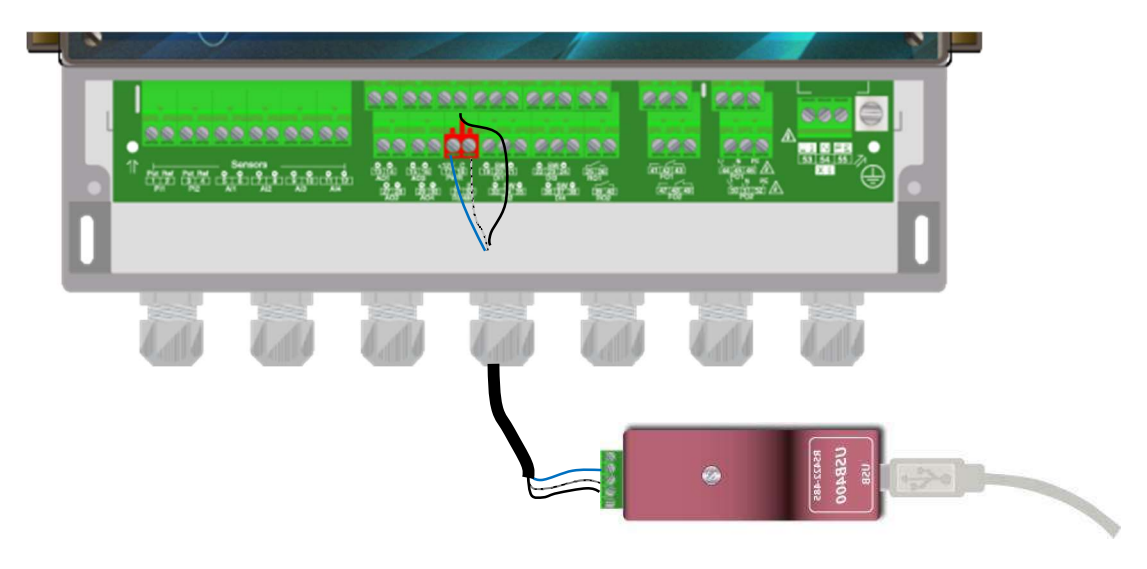

- Blue (Terminal n°3): AA' RS485
- White (Terminal n°4): BB' RS485
- Black (Terminal n°5): GND RS485

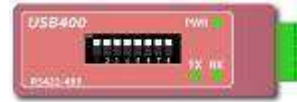

Configuration: All switches on "ON"

Contact us for more information about the product.

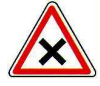

Respect the bus wiring.

A USB/RS485 converter is recommended to connect the SYCLOPE **ODITouch**<sup>®</sup> to a computer. Please refer to converter documentation to realize the connection.

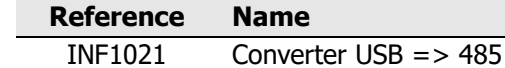

Devices can be chained respecting the order of cables (Parallel wiring).

### 8) Polarization and termination of the RS485 bus

The bus can be polarized from your device if necessary. To do this you must switch the two microswitches (**Pol. RS+ (A)** and **Pol. RS-(B)**) of the electronic card in ON position.

If your device is the last on the line on the RS485 bus you can switch the **Term. RS** switch on ON to activate line termination.

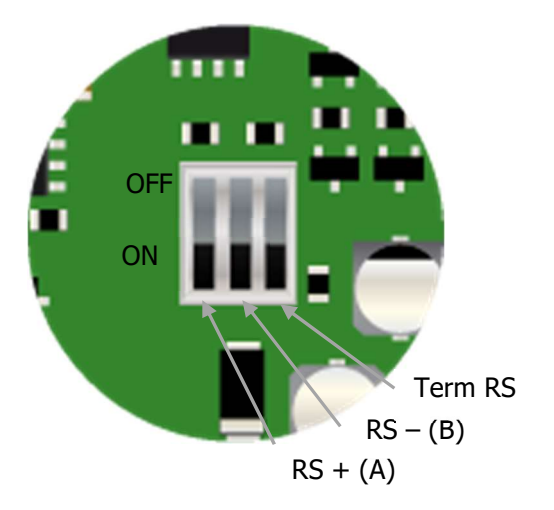

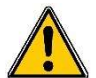

For security reasons, it's imperative to turn OFF the power of your device before opening the case to switch the micro-switches!

### 9) Connection of the internal GSM Modem

Install the GSM modem socket in the space provided. Position the antenna in a cable gland and connect it to the electronic card using the cable supplied. Position the SIM card in the intended location.

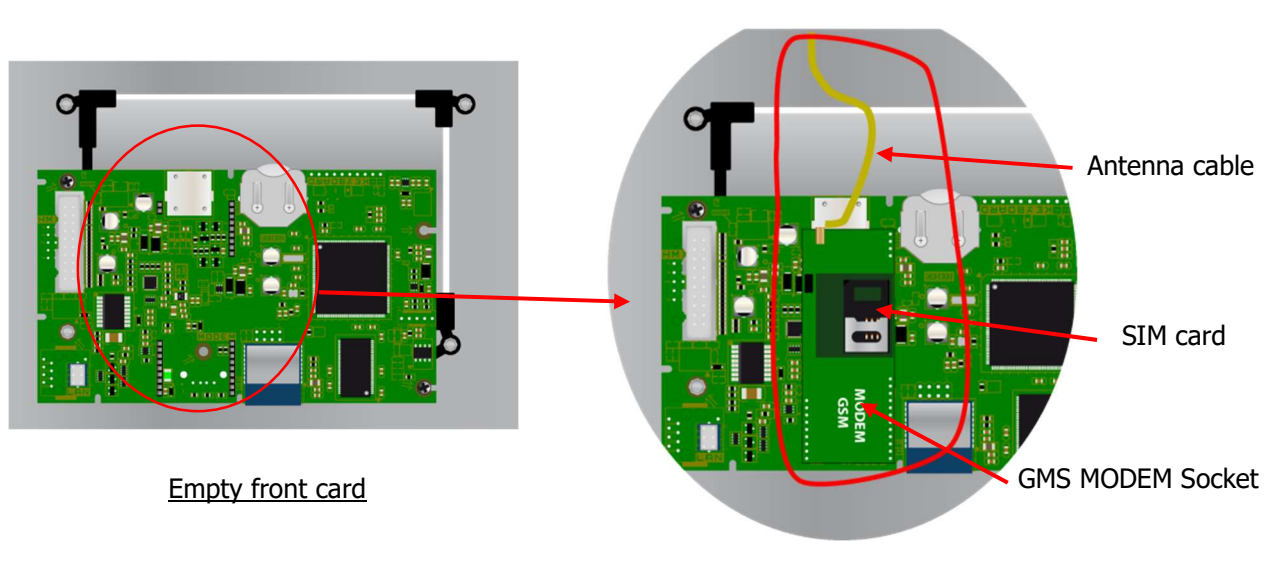

Front card with GSM Modem socket

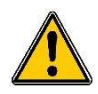

<u>Cell phone contrat must be M2M (machine to machine) with the minimum of 5MB/month.</u> <u>Sim card PIN must be disabled.</u>

### 10) Connection of the Ethernet Modem

Install the Ethernet modem socket in the space provided, pass the network cable through the cable gland and connect the wires as shown below.

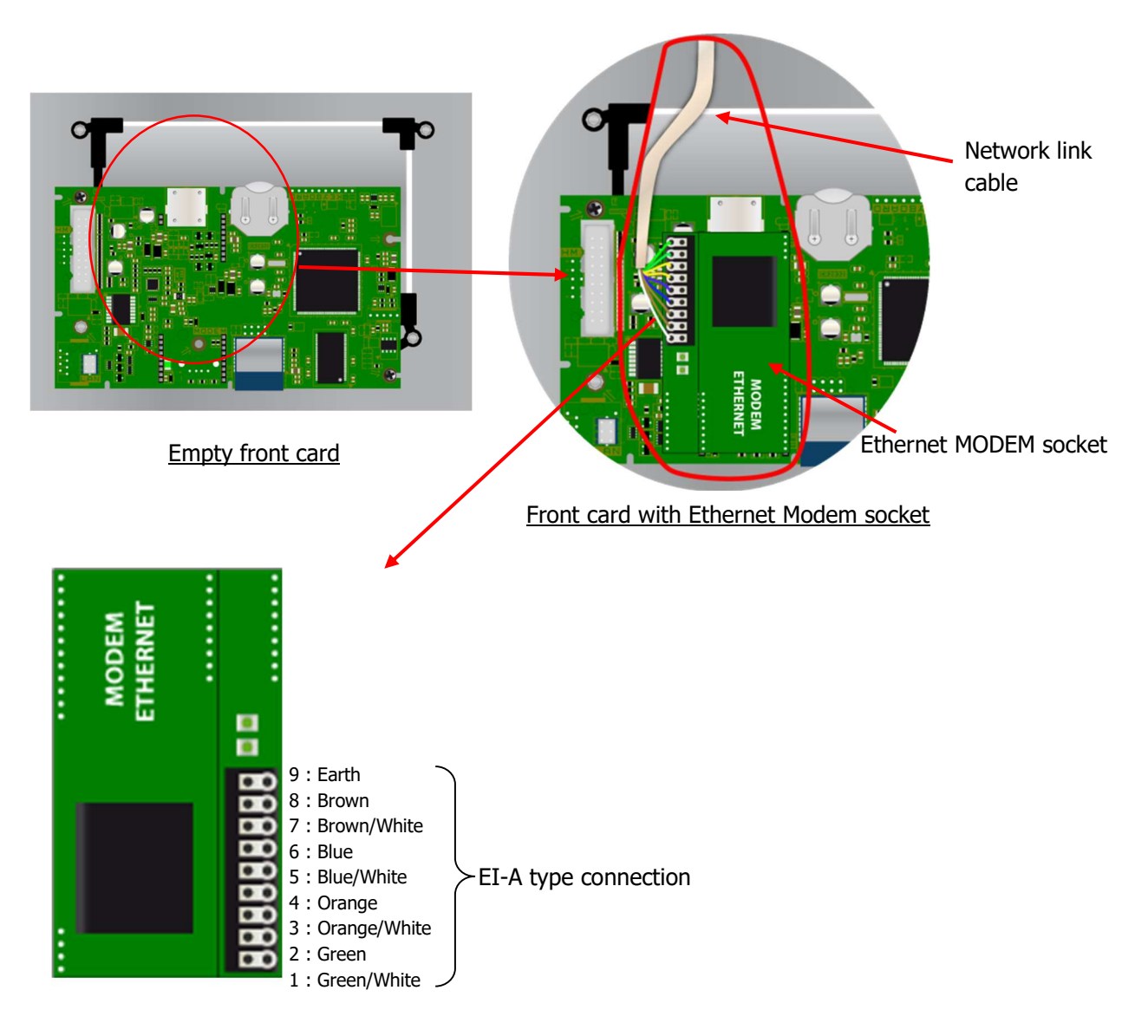

Network cable connection on the modem

### IV. SYCLOPE ODITOUCH<sup>®</sup> setting

To connect the **SYCLOPE ODITOUCH**<sup>®</sup> on the bus, the RS485 communication of **ODITOUCH** and other systems, connected on the same bus, must be the same.

1) <u>« Communication configuration » menu - « COMMUNICATION » [0731]</u>

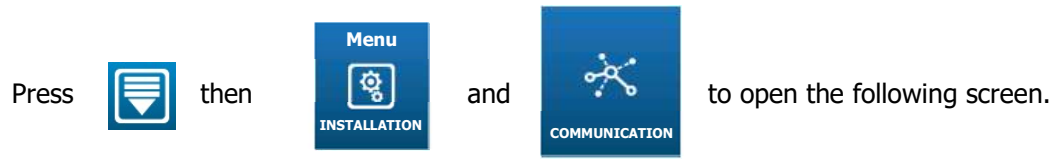

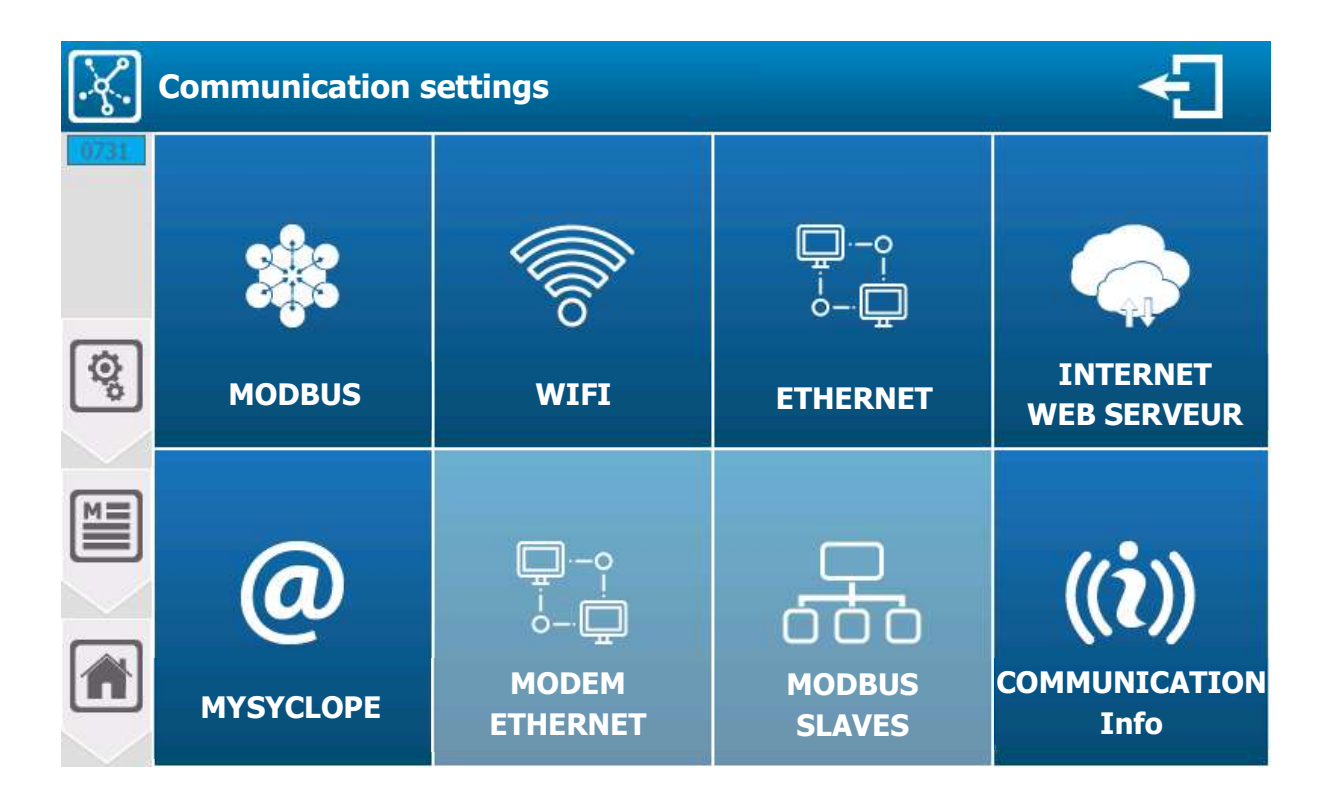

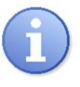

Buttons, MODEM ETHERNET and MODBUS SLAVES are accessible depending on the configuration of the MYSYCLOPE communication.

a) Modbus Configuration [1731]

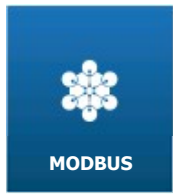

Press to open following screen.

| *         | М | odbus settings |           | ÷                            |
|-----------|---|----------------|-----------|------------------------------|
| 1731      |   | Modbus or      | n RS485   | Modbus TCP                   |
| .ĸ.       |   | Mode           | RTU >     | Port 502                     |
| <u>چَ</u> |   | Speed          | 19200 >   | Simultaneous connection(s) 1 |
|           |   | Parity         | WITHOUT > | Peripheral WIFI >            |
|           |   | Stop bit(s)    | 2         |                              |
| $\geq$    |   | Address        | 1         | Pseudo address 255           |
|           |   |                |           |                              |

- > Mode RTU
- Modbus sur RS485
- Selection of the modbus communication mode, on this selection button we find the information of the selected mode (**RTU**) Press to change it.
- > Speed **19200** 
  - Selection of the modbus communication speed, on this selection button we find the information of the selected speed (19200). Press to change it.
- > Parity SANS
  - Selection of the modbus communication parity, on this selection button we find the information of the selected parity (SANS). Press to change it.
- Stop bit(s) 2
  - Information on the configuration of the number of stop bit(s). This option is not configurable, it adapts according to the parity configuration and here is just information to help you configure your connection.
- > Address 1
  - Modbus address input of your regulator. Here the current value is (1).
    Press it to open the numeric keypad and enter the desired value.
    Possible adjustment from 1 to 247.

### **Modbus TCP**

- > Port **520** 
  - TCP port selection, on this selection button we find the information of the selected port (520). Press to change it.
- Simultaneous connection(s) 1
  - Selection of the number of simultaneous modbus connection(s), on this selection button we find the number of simultaneous connection (1). Press to change it.
- > Peripheral WIFI
  - Selection of the modbus communication device, on this selection button we find the information of the selected device (**WIFI**). Press to change it.
- Pseudo address 255
  - Selection of the pseudo modbus communication address, on this selection button we find the information of the selected pseudo address (255). Press to change it.

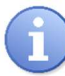

Don't forget to configure the WIFI parameters if the device associated with your modbus is WIFI type.

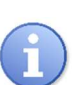

### Save:

When a modification is made, the « Save » button appears (floppy disk icon), you have to press it to save your configuration.

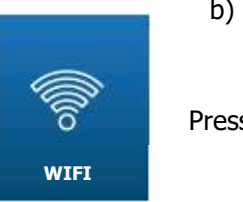

b) WIFI configuration [2731]

Press to open following screen.

| <b>@</b> | /ifi settings |             |                                              |
|----------|---------------|-------------|----------------------------------------------|
| 2731     | WIFI Active 🕑 | SSID        | <u>,                                    </u> |
| <br>ک    | Security      | Disabled >  | Key                                          |
|          | DHCP Actived  |             | Automatic DNS                                |
|          | IP address    | 0.0.0       | Preferred DNS 8.8.8.8                        |
|          | Mask 25       | 5.255.255.0 | Auxiliary DNS 8.8.4.4                        |
|          | Gateway       | 0.0.0.0     | Connection test                              |

- > WIFI Active
- Activation of the WIFI integrated in your regulator. When the box is checked the WIFI module is activated.

Press it to change its state.

- > SSID ----
- Enter the name of the WIFI network on which you want to connect. Press to open the alphanumeric keyboard and enter the desired value.

10

> Scan of available networks

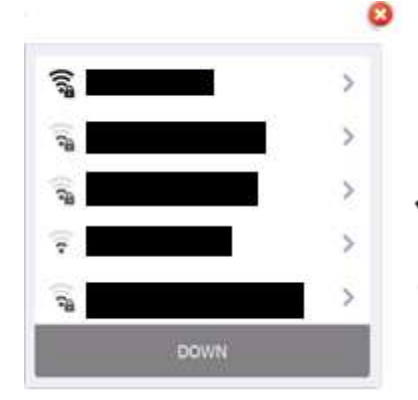

- By pressing this key, the search for networks is launched ans a list with the networks found nearby is displayed.
  - Press to open the list of networks.

Password-secure network with excellent signal level

Open network with low signal level

Communication programming instructions

### > Security Disabled

Selection of type of security key by your WIFI network, on this selection button we find the information of the selected type (Disabled).
 Press to change it.

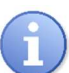

When selecting a network using the search window for available networks, the network security mode is automatically selected.

- > Key - -
- If you have selected a security mode this option is activated and you must enter the security key of the WIFI network on which you want to connect.
   Press it to open the alphanumeric keyboard and enter the desired value..
- > **DHCP Active**
- Choice of the DHCP configuration of your network. Press it to **ACTIVATE / DEACTIVATE** DHCP
- > IP address - -
- If you disable DHCP you must enter the fixed IP address of your regulator. Press it to open the numeric keyboard and enter the desired value.
- > Mask - -
- If you disable DHCP you must enter the subnet mask of your network. Press it to open the numeric keyboard and enter the desired value.
- > Gateway - -
- f you disable DHCP you must enter the gateway of your network. Press it to open the numeric keyboard and enter the desired value.
- > Automatic DNS
- Choice of DNS configuration.
  Press it to ACTIVATE / DEACTIVATE DNS
- > Preferred DNS 8.8.8.8
- If the DNS management isn't automatic, you must enter the IP address of the Primary DNS. Press it to open the numeric keyboard and enter the desired value.
- > Auxiliary DNS 8.8.4.4
- If the DNS management isn't automatic, you must enter the IP address of the Auxiliary DNS. Press it to open the numeric keyboard and enter the desired value.

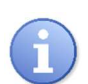

- Save:
  - When a modification is made, the « Save » button appears (floppy disk icon), you have to press it to save your configuration.

> WIFI configuration test

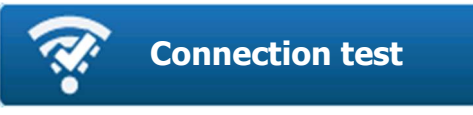

Press the button to open the test window

Connection phases, module initialization and connection request on the selected network.

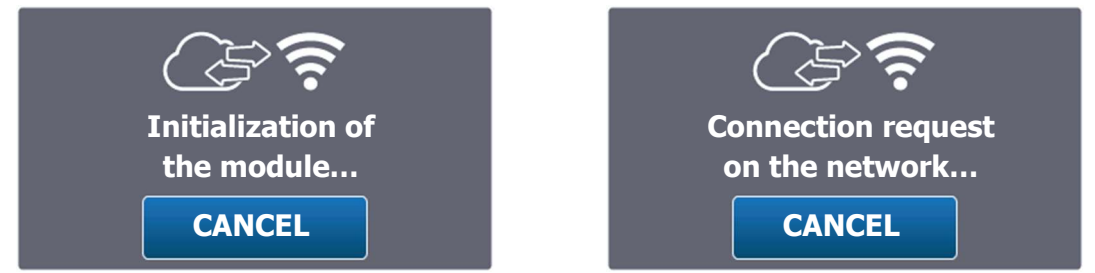

When the connection is successfully completed, the icon is displayed in green and the IP address assigned to the WIFI is displayed.

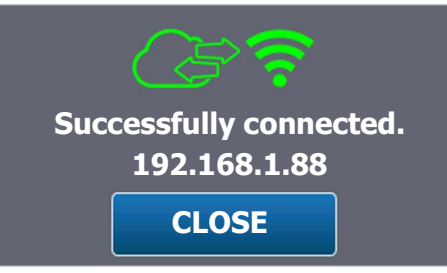

In the event of an error, the icon is displayed in red and a message corresponding to the type of error is displayed.

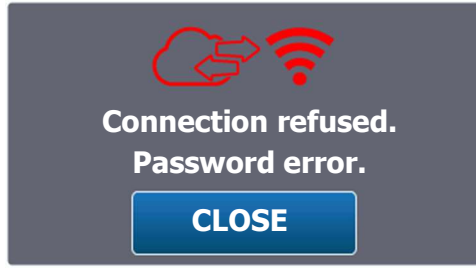

> List of errors

- « Password error »
- « Timeout »
- « Network not found »
- => Password isn't correct => Connection failed within the limit time
- => SSID network wasn't found
- « Unknown error »
- => An unknown error has occured

c) Ethernet Modem configuration [3731]

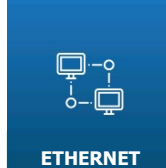

Press to open the following screen.

| T   | CP/IP settings |                       |
|-----|----------------|-----------------------|
| ΓĶ. | DHCP Activated | Automatic DNS         |
|     | IP address     | Preferred DNS 8.8.8.8 |
| ©,  | Mask           | Auxiliary DNS 8.8.4.4 |
|     | Gateway        |                       |
|     |                |                       |
|     |                |                       |

- > DHCP Activated
  - Choice of the DHCP configuration of your network.
  - Press it to **ACTIVATE / DEACTIVATE** DNS.
- > IP address - -
  - If your disable DHCP you must enter the fixed IP address of your regulator. Press to open the numeric keyboard and enter the desired value.
- > Mask - -
  - If you disable DHCP you must enter the subnet mask of your network. Press to open the numeric keyboard and enter the desired value.
- > Gateway - -
  - If you disable DHCP you must enter the gateway of your network. Press to open the numeric keyboard and enter the desired value.
- > Automatic DNS
  - Choice the DNS configuration Press it to **ACTIVATE / DEACTIVATE** DNS.

### > Preferred DNS 8.8.8.8

- If the DNS management isn't automatic, you must enter the IP address of the primary DNS. Press to open the numeric keyboard and enter the desired value.

### > Auxiliary DNS 8.8.4.4

 If the DNS management isn't automatic, you must enter the IP address of the Auxiliary DNS.

Press to open the numeric keyboard and enter the desired value.

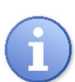

### Save:

When a modification is made, the « Save » button appears (floppy disk icon), you have to press it to save your configuration.

### d) Internet & Web Server configuration [4731]

i. Configuration

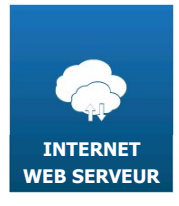

Press to open the following screen.

| 4731 V     | Veb parameters             |                   |
|------------|----------------------------|-------------------|
| . <u>.</u> | Embedded Web Server        | WIFI 📄 ETHERNET 💌 |
|            | Port                       | 8080              |
| ¢,         | Display locked by password |                   |
|            |                            |                   |
|            | Automatic time setting     | WIFI 📄 ETHERNET 🗐 |
|            | Customize SNTP server # 1  |                   |
|            | Customize SNTP server # 2  |                   |

- Embedded Web Server WIFI ETHERNET
  - Check the « WIFI » or « ETHERNET » box to activate the Embedded Web Server.

### > Port 8080

- If you activate the Embedded Web Server you must enter the port number of your regulator.

Press in the rectangle to open the numeric keyboard and enter the desired value.

- > Display locked by password
  - You can enable this option to lock the web server display with a password. Press in the rectangle to open the numeric keyboard and enter the desired value

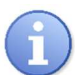

The values that can be changed on the web page are the high and low alarms and the instructions if they are not "OFF".

- > Automatic time setting
- If this option is activated, your regulator will regularly check the time on the internet using the SNTP protocol. So, your regulator must be connected and have internet access.
- > Customize SNTP server #1
- Your regulator already has an SNTP server address. You can however customize the servers used for the setting and enter the first address here.
- > Customize SNTP server #2
- When setting if server #1 cannot be reached, your regulator will make an attempt to this second server if the box is checked and the address is entered.

### ii. Web page

Enter, in the search bar of your browser, the IP address of your regulator, which you will find in the communication information, followed by the port number you entered above (ex: 10.10.1.2:8080) to display the web page below.

| ODITOUCH × +                          |                      |                        |     |    | - 0                 | ×  |
|---------------------------------------|----------------------|------------------------|-----|----|---------------------|----|
| $\leftrightarrow$ $\Rightarrow$ G (0) |                      |                        | 아 ☆ |    |                     | 1  |
| 🔒 ODI TOUCH                           |                      |                        |     | UN | 19/01/2021<br>15:15 | ÷. |
| pH (pH)                               | ORP (mV)             | Free Chlorine (ppm)    |     |    |                     |    |
| 7.00                                  | 600                  | 1.95                   |     |    |                     |    |
|                                       |                      |                        |     |    |                     |    |
| Setpoint : OFF                        | Setpoint : OFF       | Setpoint : 2.00 ppm    |     |    |                     |    |
| 0%                                    |                      |                        |     |    |                     |    |
| 1 8.50 pH<br>↓ 6.80 pH                | 1 850 mV<br>↓ 500 mV | 1.00 ppm<br>↓ 1.00 ppm |     |    |                     |    |
|                                       |                      |                        |     |    |                     |    |
|                                       |                      |                        |     |    |                     |    |
|                                       |                      |                        |     |    |                     |    |
|                                       |                      |                        |     |    |                     |    |
|                                       |                      |                        |     |    |                     |    |
|                                       |                      |                        |     |    |                     |    |
|                                       |                      |                        |     |    |                     |    |
|                                       |                      |                        |     |    |                     |    |
|                                       |                      |                        |     |    |                     |    |
|                                       |                      |                        |     |    |                     |    |
|                                       |                      |                        |     |    |                     |    |
|                                       |                      |                        |     |    |                     | -  |

The web page above will include the main information of your regulator (Date, time, operating status, windows of the different parameters filled in, etc.)

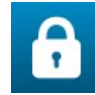

Click on it to display the window below where you must enter the password you entered in the "Web Settings".

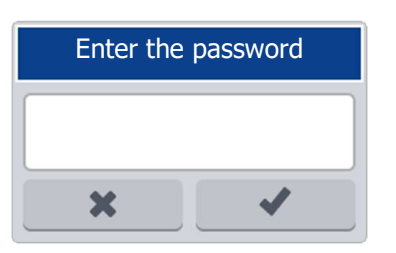

Use your computer's numeric keyboard to enter the password entered in the "Web Settings".

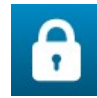

Active locking no changes possible.

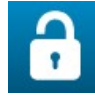

Inactive locking change possible.

Example :

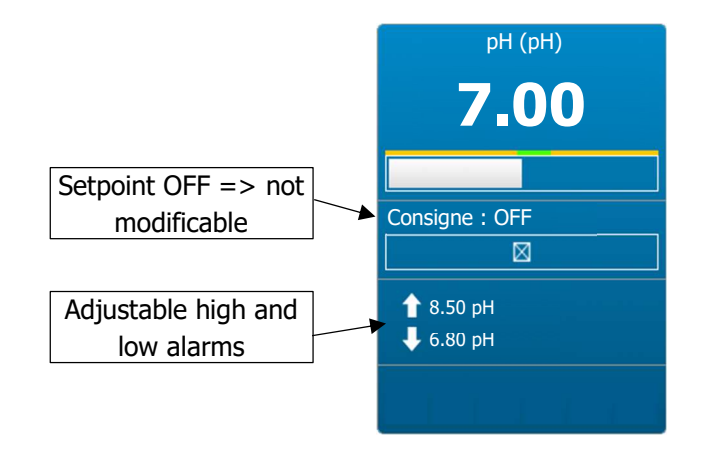

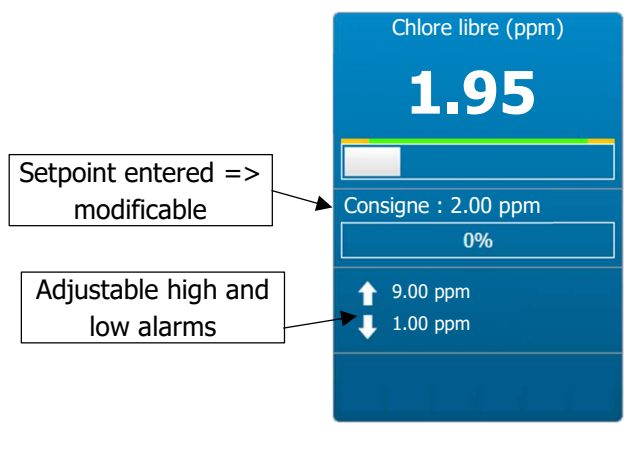

e) MYSYCLOPE configuration [5731]

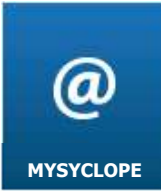

Press to open the following screen.

| @    | Mysyclope | settings    |       |             |           |
|------|-----------|-------------|-------|-------------|-----------|
| 5731 | Server a  | ddress      |       | www.mysy    | clope.com |
| ¢    | Port      |             | 18882 | Remote code | 1234      |
|      | Connect   | ion         |       |             | NO >      |
|      | APN GSN   | l connectio | n     |             |           |
|      |           |             |       |             |           |

- > Server address www.mysyclope.com
  - Entering the address of mysyclope web server. Here the address is (www.mysyclope.com).
     Press to open the alphanumeric keyboard and enter the desired value.
- > Port 18882
  - Entering the TCP connection port to mysyclope site. Here the connection port is (18882). Press to open the alphanumeric keyboard and enter the desired value.
- Remote code 1234
  - Entering the remote connection code from mysyclope to your controller. Here the remote code is (1234).
    Press to open the numeric keyboard and enter the desired value.
- > Connection NO
  - Selection of the connection mode to mysyclope (type of modem), on this selection button we find the information of the selected mode (NO).
    Press to change it.

### > APN GSM connection ----

- If you select a connection with a GSM modem you will have to enter the APN code of your data card here.

Press to open the alphanumeric keyboard and enter the desired value.

### Save:

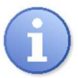

When a modification is made, the « Save » button appears (floppy disk icon), you have to press it to save your configuration.

f) Ethernet Modem configuration [6731]

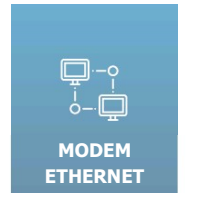

Inactive.

g) Modbus Slave configuration [7731]

| MODBUS |
|--------|
| SLAVES |

Press to open the following screen.

| 品    | Co | onfiguration o | of slaves  |   |         |   | ÷    |
|------|----|----------------|------------|---|---------|---|------|
| 7731 |    | Slave type     | CONTROLLER | > | Address | 1 | Test |
| (a)  |    | Slave type     | NO         | > | Address | 1 | Test |
|      |    | Slave type     | NO         | > | Address | 1 | Test |
|      |    | Slave type     | NO         | > | Address | 1 | Test |
|      |    |                |            |   |         |   |      |

- > Slave type CONTROLLER
- Selection of the type of slave connected on the RS485 bus, on this selection button we find the information of the selected type (CONTROLLER). Press to change it.
- > Address
- Entering the slave's modbus address. Caution it must be different from the modbus address of your regulator.
  Press to open the numeric keyboard and enter the desired value.
  Possible adjustment from 1 to 247.
- > Test
- Pressing the Test button verifies that the slave is correctly connected. You must first make the RS485 wired connection between the 2 devices and check that the modbus configuration is identical on the 2 devices.

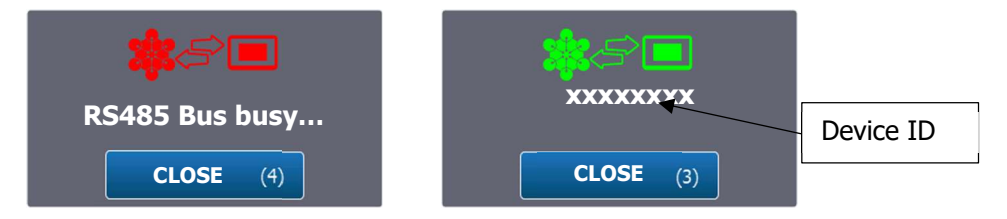

### Both windows above appears after the configuration.

### Save:

When a modification is made, the « Save » button appears (floppy disk icon), you have to press it to save your configuration

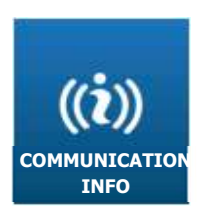

h) Communication info [8731]

Press to open the following screen.

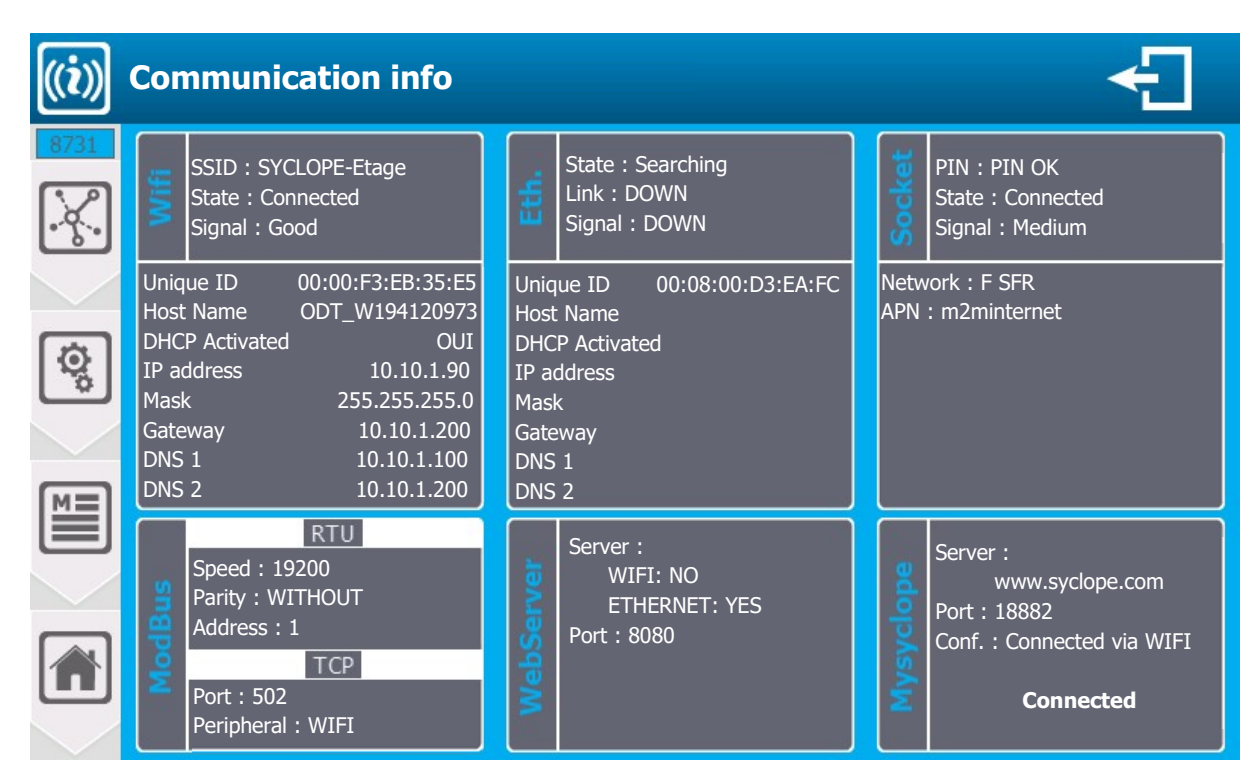

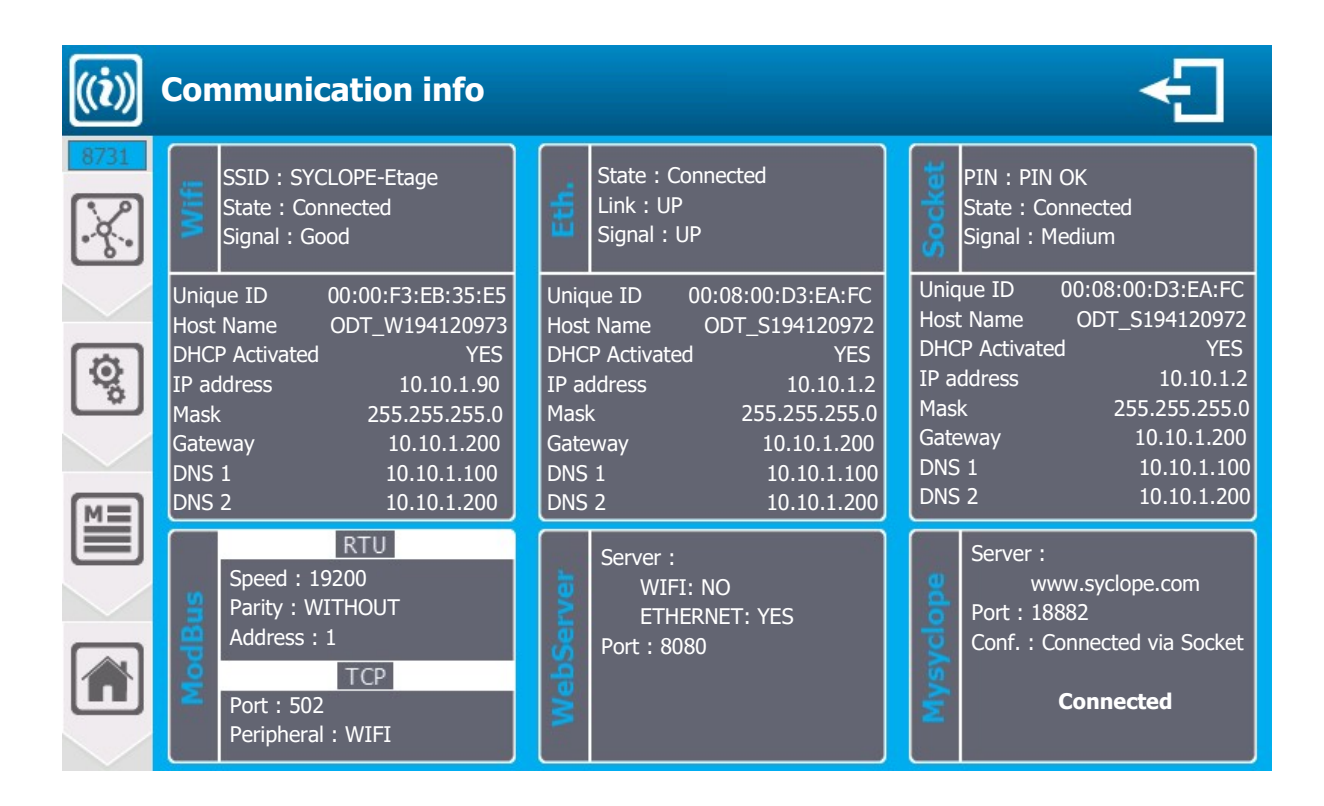

| > V                                             | Vifi                                                                    |                                                                                                    |                                                                                                    |
|-------------------------------------------------|-------------------------------------------------------------------------|----------------------------------------------------------------------------------------------------|----------------------------------------------------------------------------------------------------|
| Wifi                                            | SSID : SY<br>State : Co<br>Signal : G                                   | CLOPE-Electronique<br>nnected<br>ood                                                                                  | Name of the programmed SSID<br>Connection status<br>Signal level                                                                                                    |
| Unia<br>Hos<br>DHa<br>IP a<br>Mas<br>Gat<br>DNS | que ID<br>t Name<br>CP Activated<br>address<br>sk<br>eway<br>5 1<br>5 2 | 00:00:F3:EB:35:E5<br>ODT_W194120972<br>VES<br>10.10.1.2<br>255.255.255.0<br>10.10.1.200<br>10.10.1.100<br>10.10.1.200 | Unique ID or MAC address of the WIFI chip<br>Identification name on the Ethernet network<br>DHCP configuration<br>WIFI module IP address *<br>Subnet mask *<br>Gateway *<br>DNS 1 *<br>DNS 2 * |

\* The values displayed correspond either to the values set in the case of DHCP mode disabled, or to the values received by DHCP from the network to which the module is connected.

| Et | h |
|----|---|
| LL |   |

| Eth.                     | State : Connectd<br>Link : UP<br>Interface : UP |                   | Connection status on the Ethernet network<br>Physical connection status (wiring)<br>Configuration status |  |  |  |
|--------------------------|-------------------------------------------------|-------------------|----------------------------------------------------------------------------------------------------|--|--|--|
| Uniq                     | ue ID                                           | 00:08:00:D3:EA:FC | Unique ID or MAC address of the module                                                                   |  |  |  |
| Host Name ODT S194120972 |                                                 |                   | Identification name on the Ethernet network                                                              |  |  |  |
| DHCP Activated YES       |                                                 |                   |                                                                                                    |  |  |  |
| IP address 10.10.1.2     |                                                 | 10.10.1.2         | Module IP address *<br>Subnet mask *<br>Gateway *                                                        |  |  |  |
| Mask 255.255.255.0       |                                                 | 255.255.255.0     |                                                                                                    |  |  |  |
| Gateway 10.10.1.200      |                                                 | 10.10.1.200       |                                                                                                    |  |  |  |
| DNS 1 10.10.1.100        |                                                 | 10.10.1.100       | DNS 1 *                                                                                                  |  |  |  |
| DNS 2 10.10.1.200        |                                                 | 10.10.1.200       | DNS 2 *                                                                                                  |  |  |  |
|                          |                                                 |                   |                                                                                                    |  |  |  |

\* The values displayed correspond either to the values set in the case of DHCP mode disabled, or to the values received by DHCP from the network to which the module is connected.

| > Socket                                                |                                                                                                    |  |  |  |  |  |
|---------------------------------------------------------|----------------------------------------------------------------------------------------------------|--|--|--|--|--|
| Ethernet socket version                                 |                                                                                                    |  |  |  |  |  |
| Etat : Connected<br>Link : UP<br>Interface : UP         | Connection status on the Ethernet network<br>Physical connection status (wiring)<br>Configuration status |  |  |  |  |  |
| Unique ID 00:00:F3:EB:35:E5<br>Host Name ODT W194120972 | Unique ID or MAC address of the module<br>Identification name on the Ethernet network                    |  |  |  |  |  |
| DHCP Activated OUI                                      | DHCP configuration                                                                                       |  |  |  |  |  |
| IP address 10.10.1.2                                    | Module IP address *                                                                                      |  |  |  |  |  |
| Mask 255.255.255.0                                      | Subnet mask *                                                                                            |  |  |  |  |  |
| Gateway 10.10.1.200                                     | Gateway *                                                                                                |  |  |  |  |  |
| DNS 1 10.10.1.100                                       | DNS 1 *                                                                                                  |  |  |  |  |  |
| DNS 2 10.10.1.200                                       | DNS 2 *                                                                                                  |  |  |  |  |  |

Communication programming instructions

\* The values displayed correspond either to the values set in the case of DHCP mode disabled, or to the values received by DHCP from the network to which the module is connected.

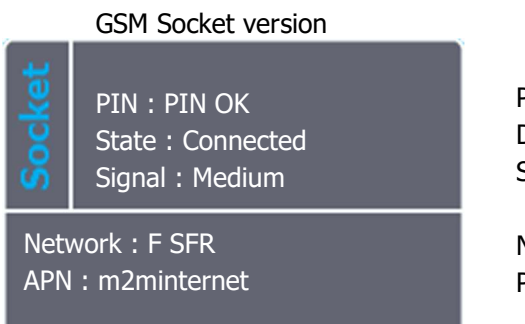

Pin code status DATA network connection status Signal level

Name of the operator to which the chip is connected Programmed APN

- ModBus
- Reminder of the Modbus configuration.
- > WebServer
- Reminder of the WebServer configuration.
- > Mysyclope
- Reminder of the configuration and status of the connection.

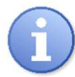

Identification of the machine on the Ethernet network:

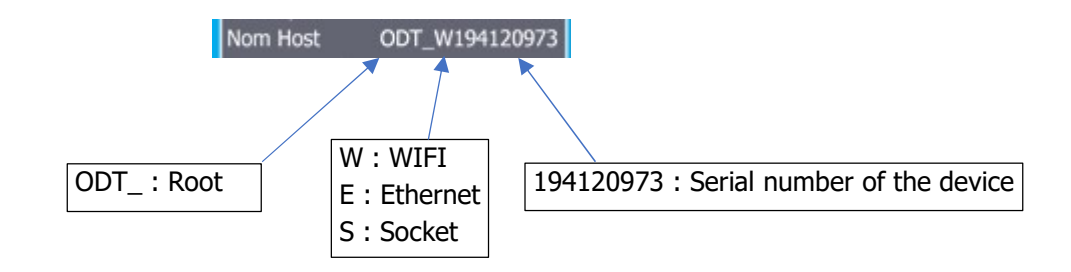

### V. Modbus communication register

### 1) Address of Modbus registers

The registers are numbered in accordance with the Modbus standard. These are "HOLDINGS REGISTER" on the range of registers from 40001 to 49999.

Some software and Modbus controllers use an address from 0 to 65535.

Modbus register 40001 therefore corresponds to Modbus address 0, register 40002 corresponds to address 1 and so on and so forth.

| Modbus   | Number of  | Name        | Access | Format | Description                                 |  |  |  |  |
|----------|------------|-------------|--------|--------|---------------------------------------------|--|--|--|--|
| register | registers  |             |        |        |                                             |  |  |  |  |
|          | Interfaces |             |        |        |                                             |  |  |  |  |
| 41001    | 2          | signal_POT1 | r      | REAL   | Signal on POT PI1 input [mV]                |  |  |  |  |
| 41003    | 2          | signal_POT2 | r      | REAL   | Signal on POT PI2 input [mV]                |  |  |  |  |
| 41005    | 2          | signal_Al1  | r      | REAL   | Current on input Al1 [mA]                   |  |  |  |  |
| 41007    | 2          | signal_Al2  | r      | REAL   | Current on input Al2 [mA]                   |  |  |  |  |
| 41009    | 2          | signal_AI3  | r      | REAL   | Current on input AI3 [mA]                   |  |  |  |  |
| 41011    | 2          | signal_AI4  | r      | REAL   | Current on input Al4 [mA]                   |  |  |  |  |
| 41013    | 2          | signal_MI1  | r      | REAL   | Signal on MI1 input [Depends on module]     |  |  |  |  |
| 41015    | 2          | signal_MI2  | r      | REAL   | Signal on MI2 input [Depends on module]     |  |  |  |  |
| 41017    | 2          | signal_K1   | r      | REAL   | Signal on DIx input [Depends switch config] |  |  |  |  |
| 41019    | 2          | signal_K2   | r      | REAL   | Signal on DIx input [Depends switch config] |  |  |  |  |
| 41031    | 1          | signal_DI1  | r      | BOOL   | 0=OPEN / 1=CLOSE                            |  |  |  |  |
| 41032    | 1          | signal_DI2  | r      | BOOL   | 0=OPEN / 1=CLOSE                            |  |  |  |  |
| 41033    | 1          | signal_DI3  | r      | BOOL   | 0=OPEN / 1=CLOSE                            |  |  |  |  |
| 41034    | 1          | signal_DI3  | r      | BOOL   | 0=OPEN / 1=CLOSE                            |  |  |  |  |
| 41041    | 1          | state_PO1   | r      | BOOL   | 0=OPEN / 1=CLOSE                            |  |  |  |  |
| 41042    | 1          | state_PO2   | r      | BOOL   | 0=OPEN / 1=CLOSE                            |  |  |  |  |
| 41043    | 1          | state_FO1   | r      | BOOL   | 0=OPEN / 1=CLOSE                            |  |  |  |  |
| 41044    | 1          | state_FO2   | r      | BOOL   | 0=OPEN / 1=CLOSE                            |  |  |  |  |
| 41045    | 1          | state_RO1   | r      | BOOL   | 0=OPEN / 1=CLOSE                            |  |  |  |  |
| 41046    | 1          | state_RO2   | r      | BOOL   | 0=OPEN / 1=CLOSE                            |  |  |  |  |
| 41056    | 2          | signal_AO1  | r      | REAL   | Signal on AO1 output [mA]                   |  |  |  |  |
| 41058    | 2          | signal_AO2  | r      | REAL   | Signal on AO2 output [mA]                   |  |  |  |  |
| 41060    | 2          | signal_AO3  | r      | REAL   | Signal on AO3 output [mA]                   |  |  |  |  |
| 41062    | 2          | signal_AO4  | r      | REAL   | Signal on AO4 output [mA]                   |  |  |  |  |
| 41076    | 1          | state_HI1   | r      | BOOL   | 0=Out of range / 1=In range (Schedule)      |  |  |  |  |
| 41077    | 1          | state_HI2   | r      | BOOL   | 0=Out of range / 1=In range (Schedule)      |  |  |  |  |
| 41078    | 1          | state_HI3   | r      | BOOL   | 0=Out of range / 1=In range (Schedule)      |  |  |  |  |
| 41079    | 1          | state_HI4   | r      | BOOL   | 0=Out of range / 1=In range (Schedule)      |  |  |  |  |
| 41080    | 1          | state_HI5   | r      | BOOL   | 0=Out of range / 1=In range (Schedule)      |  |  |  |  |
| 41081    | 1          | state_HI6   | r      | BOOL   | 0=Out of range / 1=In range (Schedule)      |  |  |  |  |
| 41082    | 1          | state_HI7   | r      | BOOL   | 0=Out of range / 1=In range (Schedule)      |  |  |  |  |

| 41092    2    Timestamp Local    r    DWORD    Time since January 1, 1970 00h00 [s]      41101    1    device_state    rw    WORD    Bit 0: device running<br>Bit 1: timer running<br>Bit 2: device strating up<br>Bit 2: device strating up                                                                                     | 41083             | 1   | state_HI8              | r  | BOOL  | 0=Out of range / 1=In range (Schedule)                |  |  |  |
|----------------------------------------------------------------------------------------------------|-------------------|-----|------------------------|----|-------|-------------------------------------------------------|--|--|--|
| Values and states        41101      1      device_state      rw      WORD      Bit 0: device running<br>Bit 2: terrer running<br>Bit 2: device strating up<br>Bit 3: device strating up<br>Bit 3: device str | 41092             | 2   | Timestamp Local        | r  | DWORD | Time since January 1 , 1970 00h00 [s]                 |  |  |  |
| 41101    1    device_state    rw    WORD    Bit 0: device running<br>Bit 1: timer running<br>Bit 2: device straing up<br>Bit 3: device stopped due to timer      41201    2    param_E1_state    rw    DWORD    Cf. ParamState      41203    2    param_E1_control_w    rw    REAL    Messured value (unit of measure)      41205    2    param_E1_control_w    rw    REAL    Dosing control [1/1]      41207    2    param_E1_alarm_high    rw    REAL    Dosing control [1/1]      41212    param_E1_alarm_low    rw    REAL    High alarm value (unit of measure)      41212    param_E2_measure_value    r    REAL    Mesured value (unit of measure)      41212    param_E2_control_w    rw    REAL    Mesured value (unit of measure)      41253    2    param_E2_alarm_high    rw    REAL    Dosing control [1/1]      41254    param_E2_alarm_low    rw    REAL    Mesured value (unit of measure)      41251    param_E3_alarn_low    rw    REAL    Mesured value (unit of measure)      41257    param_E3_ottorol_w    rw    REAL    Mesualarm value (unit of measure)                                                                                                    | Values and states |     |                        |    |       |                                                       |  |  |  |
| Bit 1: timer running      Bit 1: device strating up        Bit 2: device strating up      Bit 2: device strating up        Bit 2: device strating up      Bit 2: device strating up        Bit 2: device strating up                                                                                                    | 41101             | 1   | device_state           | rw | WORD  | Bit 0: device running                                 |  |  |  |
| Bit 2: device strating up<br>Bit 3: device stopped due to timer        41201      2      param_E1_state      rw      DWORD      CP aramState        41203      2      param_E1_control_w      rw      REAL      Measured value [unit of measure]        41203      2      param_E1_dosage_u      r      REAL      Regulation setpoint [unit of measure]        41209      2      param_E1_alarm_low      rw      REAL      High alarm value [unit of measure]        41211      2      param_E1_alarm_low      rw      REAL      Measured value [unit of measure]        41251      2      param_E2_control_w      rw      REAL      Measured value [unit of measure]        41255      2      param_E2_control_w      rw      REAL      Measured value [unit of measure]        41255      2      param_E2_alarm_low      rw      REAL      High alarm value [unit of measure]        41261      2      param_E3_dosage_u      r      REAL      Measured value [unit of measure]        41303      2      param_E3_dosage_u      r      REAL      Measured value [unit of measure]        41305      2      param_E3_dosag                                                                                                    |                   |     |                        |    |       | Bit 1: timer running                                  |  |  |  |
| Bit 3: device stopped due to timer        41201      2      param_E1_measure_value      rw      DWORD      Cf. ParamState        41203      2      param_E1_control_w      rw      REAL      Measured value [unit of measure]        41205      2      param_E1_dosage_u      r      REAL      Resured value [unit of measure]        41207      2      param_E1_alarm_high      rw      REAL      Loosing control [J(J)        41211      param_E1_alarm_high      rw      REAL      Measured value [unit of measure]        41213      2      param_E2_state      rw      DWORD      Cf. ParamState        41253      2      param_E2_dosage_u      r      REAL      Measured value [unit of measure]        41254      2      param_E2_dosage_u      r      REAL      Measured value [unit of measure]        41255      2      param_E3_alarm_high      rw      REAL      Measured value [unit of measure]      filiai        41261      2      param_E3_alarm_high      rw      REAL      Measured value [unit of measure]      filiai        41303      2      param_E3_alarm_high      rw                                                                                                    |                   |     |                        |    |       | Bit 2: device strating up                             |  |  |  |
| 41201    2    param_E1_state    rw    DWORD Cf. ParamState      41203    2    param_E1_control_w    rw    REAL    Measured value [unit of measure]      41207    2    param_E1_olosage_u    r    REAL    Megulation setpoint [unit of measure]      41207    2    param_E1_alarm_ligh    rw    REAL    High alarm value [unit of measure]    file]      41201    2    param_E1_alarm_ligh    rw    REAL    Low alarm value [unit of measure]    file]      41211    2    param_E1_alarm_ligh    rw    REAL    Measured value [unit of measure]    file]      41253    2    param_E2_olarm_low    rw    REAL    Result on the measure]    file]      41254    2    param_E2_alarm_low    rw    REAL    Result on the measure]    file]      41259    2    param_E3_alarm_low    rw    REAL    Measured value [unit of measure]    file]      41303    2    param_E3_alarm_low    rw    REAL    Measured value [unit of measure]    file]      41305    2    param_E3_alarm_low    rw    REAL    Measured value [unit of measure] </td <td></td> <td></td> <td></td> <td></td> <td></td> <td>Bit 3: device stopped due to timer</td>                                                                                                    |                   |     |                        |    |       | Bit 3: device stopped due to timer                    |  |  |  |
| 41203    2    param_E1_measure_value    r    REAL    Measured value [unit of measure]      41205    2    param_E1_dosage_u    r    REAL    Regulation setpoint [unit of measure]      41207    2    param_E1_alarm_high    rw    REAL    High alarm value [unit of measure]    (110)      41211    2    param_E1_alarm_low    rw    REAL    Low alarm value [unit of measure]    (110)      41213    2    param_E1_alarm_low    rw    REAL    Measured value [unit of measure]    (110)      41253    2    param_E2_closage_u    r    REAL    Measured value [unit of measure]      41254    2    param_E2_dosage_u    r    REAL    High alarm value [unit of measure]      41255    2    param_E3_dosage_u    r    REAL    Measured value [unit of measure]    (110)      41261    2    param_E3_dosage_u    r    REAL    Measured value [unit of measure]    (110)      41303    2    param_E3_alarm_high    rw    REAL    Measured value [unit of measure]    (110)      41304    2    param_E4_alarm_low    rw    REAL    Mea                                                                                                    | 41201             | 2   | param_E1_state         | rw | DWORD | Cf. ParamState                                        |  |  |  |
| 41205    2    param_E1_control_w    rw    REAL    Regulation setpoint [unit of measure]      41207    2    param_E1_alarm_high    rw    REAL    High alarm value [unit of measure]    (10)      41211    2    param_E1_alarm_high    rw    REAL    High alarm value [unit of measure]    (10)      41215    2    param_E2_tate    rw    DWORD    Cf. ParamState      41251    2    param_E2_control_w    rw    REAL    Measured value [unit of measure]    (10)      41255    2    param_E2_alarm_low    rw    REAL    Dosing control [1/1]      41259    2    param_E2_alarm_low    rw    REAL    Dosing control [1/1]      41259    2    param_E3_alarm_low    rw    REAL    Low alarm value [unit of measure]    (10)      41301    2    param_E3_alarm_low    rw    REAL    Measured value [unit of measure]    (10)      41305    2    param_E3_alarm_low    rw    REAL    Measured value [unit of measure]    (10)      41307    2    param_E3_control_w    rw    REAL    Measured value [unit of measure]    (                                                                                                    | 41203             | 2   | param_E1_measure_value | r  | REAL  | Measured value [unit of measure]                      |  |  |  |
| 41207    2    param_E1_dosage_u    r    REAL    Dosing control [1/1]      41209    2    param_E1_alarm_high    rw    REAL    High alarm value [unit of measure] <sup>(11/2)</sup> 41211    2    param_E2_tate    rw    REAL    Low alarm value [unit of measure] <sup>(11/2)</sup> 41253    2    param_E2_measure_value    r    REAL    Measured value [unit of measure]      41254    2    param_E2_control_w    rw    REAL    Measured value [unit of measure]      41255    2    param_E2_dosage_u    r    REAL    High alarm value [unit of measure] <sup>(11/2)</sup> 41254    2    param_E2_alarm_low    rw    REAL    Low alarm value [unit of measure] <sup>(11/2)</sup> 41261    2    param_E3_alarm_low    rw    REAL    Measured value [unit of measure] <sup>(11/2)</sup> 41303    2    param_E3_control_w    rw    REAL    Regulation setpoint [unit of measure] <sup>(11/2)</sup> 41307    2    param_E3_alarm_high    rw    REAL    High alarm value [unit of measure] <sup>(11/2)</sup> 41307    2    param_E3_alarm_high    rw    REAL <td< td=""><td>41205</td><td>2</td><td>param_E1_control_w</td><td>rw</td><td>REAL</td><td>Regulation setpoint [unit of measure]</td></td<>                                                                                                    | 41205             | 2   | param_E1_control_w     | rw | REAL  | Regulation setpoint [unit of measure]                 |  |  |  |
| 412092param_E1_alarm_highrwREALHigh alarm value [unit of measure]412112param_E1_alarm_lowrwREALLow alarm value [unit of measure]412512param_E2_measure_valuerwDWORDCf. ParamState412552param_E2_control_wrwREALMeasured value [unit of measure]412572param_E2_closage_urREALMeasured value [unit of measure]412592param_E2_alarm_highrwREALLow alarm value [unit of measure]412512param_E3_alarm_lowrwREALLow alarm value [unit of measure]412612param_E3_staterwDWORDCf. ParamState413032param_E3_control_wrwREALMeasured value [unit of measure]413052param_E3_consage_urREALMeasured value [unit of measure]413072param_E3_alarm_highrwREALHigh alarm value [unit of measure]413032param_E4_measure_valuerREALHigh alarm value [unit of measure]413052param_E4_measure_valuerREALHigh alarm value [unit of measure]413052param_E4_dosage_urREALHigh alarm value [unit of measure]413112param_E4_dosage_urREALMeasured value [unit of measure]413552param_E4_dosage_urREALMeasured value [unit of measure]413572param_E5_dosage_u                                                                                                    | 41207             | 2   | param_E1_dosage_u      | r  | REAL  | Dosing control [1/1]                                  |  |  |  |
| 41211    2    param_E1_alarm_low    rw    REAL    Low alarm value [unit of measure]      41251    2    param_E2_state    rw    DWORD    Cf. ParamState      41253    2    param_E2_measure_value    r    REAL    Measured value [unit of measure]      41257    2    param_E2_closage_u    r    REAL    Regulation setpoint [unit of measure]      41259    2    param_E2_alarm_high    rw    REAL    Low alarm value [unit of measure]    [11/2]      41261    2    param_E3_measure_value    r    REAL    Measured value [unit of measure]    [11/2]      41301    2    param_E3_alarm_low    rw    REAL    Measured value [unit of measure]      41303    2    param_E3_alarm_low    rw    REAL    Low alarm value [unit of measure]    [11/2]      41307    2    param_E4_state    rw    DWORD    Cf. ParamState      41311    2    param_E4_desage_u    r    REAL    Hosing control [1/1]      41307    2    param_E4_state    rw    DWORD    Cf. ParamState      41351    2    param_E4_state    <                                                                                                    | 41209             | 2   | param_E1_alarm_high    | rw | REAL  | High alarm value [unit of measure] <sup>(1) (2)</sup> |  |  |  |
| 412512param_E2_staterwDWORDCf. ParamState412532param_E2_measure_valuerREALMeasured value (unit of measure)412552param_E2_control_wrwREALRegulation setpoint (unit of measure)412572param_E2_alarm_highrwREALDosing control [1/1]412592param_E3_alarm_highrwREALHigh alarm value (unit of measure)413012param_E3_staterwDWORDCf. ParamState413032param_E3_control_wrwREALMeasured value (unit of measure)413072param_E3_dosage_urREALMeasured value (unit of measure)413072param_E3_dosage_urREALHigh alarm value (unit of measure)413072param_E3_alarm_lowrwREALHow alarm value (unit of measure)413112param_E4_staterwDWORDCf. ParamState413532param_E4_dosage_urREALMeasured value (unit of measure)413572param_E4_alarm_lohrwREALRegulation setpoint (unit of measure)413532param_E4_dosage_urREALMeasured value (unit of measure)413532param_E4_dosage_urREALMeasured value (unit of measure)413572param_E5_staterwDWORDCf. ParamState413532param_E5_staterwDWORDCf. ParamState41401 <t< td=""><td>41211</td><td>2</td><td>param_E1_alarm_low</td><td>rw</td><td>REAL</td><td>Low alarm value [unit of measure] <sup>(1) (2)</sup></td></t<>                                                                                                    | 41211             | 2   | param_E1_alarm_low     | rw | REAL  | Low alarm value [unit of measure] <sup>(1) (2)</sup>  |  |  |  |
| 412532param_E2_measure_valuerREALMeasured value [unit of measure]412552param_E2_control_wrwREALRegulation setpoint [unit of measure]412572param_E2_dosage_urREALRegulation setpoint [unit of measure]412592param_E2_alarm_highrwREALHigh alarm value [unit of measure]412612param_E3_alarm_lowrwREALLow alarm value [unit of measure]413012param_E3_alarm_lowrwREALMeasured value [unit of measure]413032param_E3_alarm_lowrwREALMeasured value [unit of measure]413052param_E3_alarm_highrwREALHosing control [1/1]413092param_E3_alarm_highrwREALHigh alarm value [unit of measure]413112param_E4_staterwDWORDCf. ParamState413532param_E4_staterwDWORDCf. ParamState413572param_E4_control_wrwREALHogin lairn value [unit of measure]413572param_E4_dosage_urREALMeasured value [unit of measure]413592param_E5_alarm_highrwREALHigh alarm value [unit of measure]413512param_E5_alarm_highrwREALHeasured value [unit of measure]413572param_E5_alarm_highrwREALHigh alarm value [unit of measure]413592param_E5_alarm_lowrw <td>41251</td> <td>2</td> <td>param_E2_state</td> <td>rw</td> <td>DWORD</td> <td>Cf. ParamState</td>                                                                                                    | 41251             | 2   | param_E2_state         | rw | DWORD | Cf. ParamState                                        |  |  |  |
| 412552param_E2_control_wrwREALRegulation setpoint [unit of measure]412572param_E2_dosage_urREALDosing control [1/1]412592param_E2_alarm_highrwREALHigh alarm value [unit of measure] <sup>(1)(2)</sup> 412612param_E3_staterwREALLow alarm value [unit of measure] <sup>(1)(2)</sup> 413032param_E3_measure_valuerREALMeasured value [unit of measure]413052param_E3_alonspe_urREALMeasured value [unit of measure]413072param_E3_alonspe_urREALHigh alarm value [unit of measure] <sup>(1)(2)</sup> 413072param_E3_alarm_highrwREALHigh alarm value [unit of measure] <sup>(1)(2)</sup> 413112param_E4_staterwDWORD Cf. ParamState413532param_E4_staterwDWORD Cf. ParamState413552param_E4_dosage_urREALLow alarm value [unit of measure]413572param_E4_dosage_urREALNeasured value [unit of measure]413592param_E5_staterwDWORD Cf. ParamState414012param_E5_control_wrwREALHigh alarm value [unit of measure]414032param_E5_staterwDWORD Cf. ParamState414032param_E5_staterwDWORD Cf. ParamState414032param_E5_dosage_urREALHigh alarm value [unit of measure]414032 <td>41253</td> <td>2</td> <td>param_E2_measure_value</td> <td>r</td> <td>REAL</td> <td>Measured value [unit of measure]</td>                                                                                                    | 41253             | 2   | param_E2_measure_value | r  | REAL  | Measured value [unit of measure]                      |  |  |  |
| 412572param_E2_dosage_urREALDosing control [1/1]412592param_E2_alarm_highrwREALHigh alarm value [unit of measure] <sup>(1)(2)</sup> 412612param_E3_ataterwREALLow alarm value [unit of measure] <sup>(1)(2)</sup> 413012param_E3_measure_valuerREALMeasured value [unit of measure]413032param_E3_measure_valuerREALRegulation setpoint [unit of measure]413072param_E3_control_wrwREALHogs control [1/1]413092param_E3_alarm_highrwREALHigh alarm value [unit of measure] <sup>(1)(2)</sup> 413112param_E3_alarm_highrwREALLow alarm value [unit of measure] <sup>(1)(2)</sup> 413512param_E4_staterwDWORD Cf. ParamState413532param_E4_staterwWOWORD Cf. ParamState413532param_E4_control_wrwREALMeasured value [unit of measure]413532param_E4_dosage_urREALHigh alarm value [unit of measure]413532param_E5_staterwDWORD Cf. ParamState414032param_E5_dosage_urREALHigh alarm value [unit of measure] <sup>(1)(2)</sup> 414032param_E5_dosage_urREALMeasured value [unit of measure] <sup>(1)(2)</sup> 414032param_E5_dosage_urREALMeasured value [unit of measure] <sup>(1)(2)</sup> 414042param_E5_dosage_urREAL                                                                                                    | 41255             | 2   | param_E2_control_w     | rw | REAL  | Regulation setpoint [unit of measure]                 |  |  |  |
| 412592param_E2_alarm_highrwREALHigh alarm value [unit of measure] (1)(2)412612param_E3_ataterwDWORDCf. ParamState413032param_E3_measure_valuerREALMeasured value [unit of measure]413032param_E3_measure_valuerREALMeasured value [unit of measure]413052param_E3_dosage_urREALMeasured value [unit of measure]413072param_E3_dosage_urREALDoing control [1/1]413092param_E3_alarm_highrwREALLow alarm value [unit of measure] (1)(2)413112param_E3_alarm_lowrwREALLow alarm value [unit of measure] (1)(2)413512param_E4_staterwDWORDCf. ParamState413532param_E4_measure_valuerREALMeasured value [unit of measure]413532param_E4_dosage_urREALMeasured value [unit of measure]413552param_E4_alarm_highrwREALHigh alarm value [unit of measure]413592param_E5_alarm_lowrwREALLow alarm value [unit of measure] (1)(2)414012param_E5_staterwDWORDCf. ParamState414032param_E5_dosage_urREALMeasured value [unit of measure]414052param_E5_dosage_urREALMeasured value [unit of measure]414052param_E5_dosage_urREAL                                                                                                    | 41257             | 2   | param_E2_dosage_u      | r  | REAL  | Dosing control [1/1]                                  |  |  |  |
| 412612param_E2_alarm_lowrwREALLow alarm value [unit of measure] <sup>(1)(2)</sup> 413012param_E3_staterwDWORDCf. ParamState413032param_E3_control_wrwREALMeasured value [unit of measure]413072param_E3_control_wrwREALRegulation setpoint [unit of measure]413072param_E3_alarm_highrwREALDosing control [1/1]413092param_E3_alarm_highrwREALHigh alarm value [unit of measure] <sup>(1)(2)</sup> 413112param_E4_staterwDWORDCf. ParamState413532param_E4_control_wrwREALMeasured value [unit of measure]413552param_E4_control_wrwREALRegulation setpoint [unit of measure]413572param_E4_dosage_urREALRegulation setpoint [unit of measure]413612param_E4_alarm_lowrwREALLow alarm value [unit of measure] <sup>(1)(2)</sup> 414032param_E5_staterwDWORDCf. ParamState414032param_E5_staterwDWORDCf. ParamState414042param_E5_dosage_urREALMeasured value [unit of measure] <sup>(1)(2)</sup> 414052param_E5_dosage_urREAL414072param_E5_dosage_urREAL414072param_E5_dosage_urREAL414072param_E5_dosage_ur41407 <td>41259</td> <td>2</td> <td>param_E2_alarm_high</td> <td>rw</td> <td>REAL</td> <td>High alarm value [unit of measure] <sup>(1) (2)</sup></td>                                                                                                    | 41259             | 2   | param_E2_alarm_high    | rw | REAL  | High alarm value [unit of measure] <sup>(1) (2)</sup> |  |  |  |
| 413012param_E3_staterwDWORDCf. ParamState413032param_E3_measure_valuerREALMeasured value [unit of measure]413052param_E3_dosage_urREALRegulation setpoint [unit of measure]413072param_E3_dosage_urREALDosing control [1/1]413092param_E3_alarm_highrwREALHigh alarm value [unit of measure] <sup>(1)(2)</sup> 413112param_E4_alarm_lowrwREALLow alarm value [unit of measure] <sup>(1)(2)</sup> 413512param_E4_staterwDWORD Cf. ParamState413532param_E4_dosage_urREALDosing control [1/1]413572param_E4_dosage_urREALDosing control [1/1]413612param_E4_alarm_lowrwREALLow alarm value [unit of measure] <sup>(1)(2)</sup> 413612param_E4_alarm_lowrwREALLow alarm value [unit of measure] <sup>(1)(2)</sup> 414012param_E5_tostaterwDWORD Cf. ParamState414032param_E5_control_wrwREALRegulation setpoint [unit of measure]414072param_E5_dosage_urREALResured value [unit of measure]414072param_E5_dosage_urREALRegulation setpoint [unit of measure]414072param_E5_dosage_urREALResured value [unit of measure]414032param_E6_alarm_highrwREALLow alarm value [unit o                                                                                                    | 41261             | 2   | param_E2_alarm_low     | rw | REAL  | Low alarm value [unit of measure] <sup>(1) (2)</sup>  |  |  |  |
| 413032param_E3_measure_valuerREALMeasured value [unit of measure]413052param_E3_control_wrwREALRegulation setpoint [unit of measure]413072param_E3_dosage_urREALDosing control [1/1]413092param_E3_alarm_highrwREALDosing control [1/1]413112param_E3_alarm_nighrwREALLow alarm value [unit of measure] <sup>(1)(2)</sup> 413512param_E4_anam_lowrwREALLow alarm value [unit of measure] <sup>(1)(2)</sup> 413532param_E4_measure_valuerREALMeasured value [unit of measure]413552param_E4_control_wrwREALMeasured value [unit of measure]413572param_E4_control_wrwREALLow alarm value [unit of measure] <sup>(1)(2)</sup> 413612param_E4_alarm_nighrwREALLow alarm value [unit of measure] <sup>(1)(2)</sup> 413612param_E5_staterwDWORDCf. ParamState414002param_E5_control_wrwREALRegulation setpoint [unit of measure]414072param_E5_control_wrwREALRegulation setpoint [unit of measure] <sup>(1)(2)</sup> 414092param_E5_alarm_highrwREALRegulation setpoint [unit of measure] <sup>(1)(2)</sup> 414072param_E5_dosage_urREALMeasured value [unit of measure] <sup>(1)(2)</sup> 414092param_E6_dosage_urREALHigh alarm value [unit of measure]                                                                                                    | 41301             | 2   | param_E3_state         | rw | DWORD | Cf. ParamState                                        |  |  |  |
| 413052param_E3_control_wrwREALRegulation setpoint [unit of measure]413072param_E3_dosage_urREALDosing control [1/1]413092param_E3_alarm_highrwREALHigh alarm value [unit of measure] <sup>(1)</sup> (2)413112param_E3_alarm_lowrwREALLow alarm value [unit of measure] <sup>(1)</sup> (2)413512param_E4_staterwDWORDCf. ParamState413532param_E4_control_wrREALMeasured value [unit of measure]413572param_E4_dosage_urREALBegulation setpoint [unit of measure]413592param_E4_alarm_highrwREALHigh alarm value [unit of measure] <sup>(1)</sup> (2)413612param_E4_alarm_lowrwREALLow alarm value [unit of measure] <sup>(1)</sup> (2)414012param_E5_staterwDWORDCf. ParamState414032param_E5_control_wrwREALMeasured value [unit of measure]414052param_E5_control_wrwREALDosing control [1/1]414072param_E5_dosage_urREALMeasured value [unit of measure]414112param_E6_alarm_highrwREALHigh alarm value [unit of measure] <sup>(1)(2)</sup> 414532param_E6_alarm_lowrwREALLow alarm value [unit of measure] <sup>(1)(2)</sup> 414512param_E6_alarm_lowrwREALHigh alarm value [unit of measure] <sup>(1)(2)</sup> 414532<                                                                                                    | 41303             | 2   | param_E3_measure_value | r  | REAL  | Measured value [unit of measure]                      |  |  |  |
| 413072param_E3_dosage_urREALDosing control [1/1]413092param_E3_alarm_highrwREALHigh alarm value [unit of measure] <sup>(1) (2)</sup> 413112param_E3_alarm_lowrwREALLow alarm value [unit of measure] <sup>(1) (2)</sup> 413512param_E4_staterwDWORDCf. ParamState413532param_E4_measure_valuerREALMeasured value [unit of measure]413552param_E4_control_wrwREALRegulation setpoint [unit of measure]413572param_E4_dosage_urREALDosing control [1/1]413592param_E4_alarm_highrwREALLow alarm value [unit of measure] <sup>(1) (2)</sup> 413612param_E5_staterwDWORDCf. ParamState414012param_E5_control_wrwREALLow alarm value [unit of measure]414032param_E5_control_wrwREALMeasured value [unit of measure]414052param_E5_dosage_urREALDosing control [1/1]414052param_E5_dosage_urREALHigh alarm value [unit of measure] <sup>(1) (2)</sup> 414112param_E5_alarm_highrwREALLow alarm value [unit of measure] <sup>(1) (2)</sup> 414512param_E5_alarm_lowrwREALLow alarm value [unit of measure] <sup>(1) (2)</sup> 414532param_E6_control_wrwREALLow alarm value [unit of measure] <sup>(1) (2)</sup> 414552p                                                                                                    | 41305             | 2   | param E3 control w     | rw | REAL  | Regulation setpoint [unit of measure]                 |  |  |  |
| 413092param_E3_alarm_highrwREALHigh alarm value [unit of measure] (1)(2)413112param_E3_alarm_lowrwREALLow alarm value [unit of measure] (1)(2)413512param_E4_staterwDWORDCf. ParamState413532param_E4_measure_valuerREALMeasured value [unit of measure]413552param_E4_control_wrwREALRegulation setpoint [unit of measure]413572param_E4_dosage_urREALDosing control [1/1]413592param_E4_alarm_highrwREALLow alarm value [unit of measure] (1)(2)414012param_E5_staterwDWORDCf. ParamState414032param_E5_measure_valuerREALMeasured value [unit of measure]414032param_E5_control_wrwREALRegulation setpoint [unit of measure]414032param_E5_dosage_urREALMeasured value [unit of measure]414042param_E5_dosage_urREALMeasured value [unit of measure]414032param_E5_dosage_urREALLow alarm value [unit of measure] (1)(2)414042param_E5_dosage_urREALMeasured value [unit of measure] (1)(2)414052param_E6_staterwDWORDCf. ParamState414092param_E6_control_wrwREALLow alarm value [unit of measure] (1)(2)414512param_E6_control_w <t< td=""><td>41307</td><td>2</td><td>param E3 dosage u</td><td>r</td><td>REAL</td><td>Dosing control [1/1]</td></t<>                                                                                                    | 41307             | 2   | param E3 dosage u      | r  | REAL  | Dosing control [1/1]                                  |  |  |  |
| 413112param_E3_alarm_lowrwREALLow alarm value [unit of measure] (1)(2)413512param_E4_staterwDWORDCf. ParamState413532param_E4_measure_valuerREALMeasured value [unit of measure]413552param_E4_control_wrwREALRegulation setpoint [unit of measure]413572param_E4_dosage_urREALDosing control [1/1]413592param_E4_alarm_highrwREALHigh alarm value [unit of measure] (1)(2)413612param_E5_staterwDWORDCf. ParamState414012param_E5_measure_valuerREALMeasured value [unit of measure] (1)(2)414032param_E5_measure_valuerREALMeasured value [unit of measure]414032param_E5_control_wrwREALRegulation setpoint [unit of measure]414072param_E5_alarm_highrwREALHigh alarm value [unit of measure] (1)(2)414112param_E5_alarm_lowrwREALLow alarm value [unit of measure] (1)(2)414512param_E6_staterwDWORDCf. ParamState414532param_E6_control_wrwREALMeasured value [unit of measure]414572param_E6_dosage_urREALMeasured value [unit of measure] (1)(2)414572param_E6_dosage_urREALMeasured value [unit of measure]414592param_E6_dosage_u<                                                                                                    | 41309             | 2   | param E3 alarm high    | rw | REAL  | High alarm value [unit of measure] <sup>(1) (2)</sup> |  |  |  |
| 413512param_E4_staterwDWORDCf. ParamState413532param_E4_measure_valuerREALMeasured value [unit of measure]413552param_E4_control_wrwREALRegulation setpoint [unit of measure]413572param_E4_dosage_urREALDosing control [1/1]413592param_E4_alarm_highrwREALHigh alarm value [unit of measure] <sup>(1)(2)</sup> 413612param_E5_staterwDWORDCf. ParamState414012param_E5_measure_valuerREALMeasured value [unit of measure] <sup>(1)(2)</sup> 414032param_E5_measure_valuerREALMeasured value [unit of measure]414052param_E5_control_wrwREALDosing control [1/1]414092param_E5_alarm_highrwREALHigh alarm value [unit of measure] <sup>(1)(2)</sup> 414112param_E5_alarm_lowrwREALLow alarm value [unit of measure] <sup>(1)(2)</sup> 414512param_E6_staterwDWORDCf. ParamState414532param_E6_control_wrwREALMeasured value [unit of measure]414552param_E6_control_wrwREALMeasured value [unit of measure]414572param_E6_dosage_urREALMeasured value [unit of measure]414592param_E6_dosage_urREALMeasured value [unit of measure] <sup>(1)(2)</sup> 414612param_E6_dosage_ur<                                                                                                    | 41311             | 2   | param E3 alarm low     | rw | REAL  | Low alarm value [unit of measure] <sup>(1) (2)</sup>  |  |  |  |
| 413532param_E4_measure_valuerREALMeasured value [unit of measure]413552param_E4_control_wrwREALRegulation setpoint [unit of measure]413572param_E4_dosage_urREALDosing control [1/1]413592param_E4_alarm_highrwREALHigh alarm value [unit of measure] <sup>(1)(2)</sup> 413612param_E4_alarm_lowrwREALLow alarm value [unit of measure] <sup>(1)(2)</sup> 414012param_E5_staterwDWORDCf. ParamState414032param_E5_control_wrwREALMeasured value [unit of measure]414032param_E5_control_wrwREALDosing control [1/1]414072param_E5_control_wrwREALRegulation setpoint [unit of measure]414092param_E5_alarm_highrwREALLow alarm value [unit of measure] <sup>(1)(2)</sup> 414112param_E5_alarm_lowrwREALLow alarm value [unit of measure] <sup>(1)(2)</sup> 414512param_E6_totaserwDWORDCf. ParamState414532param_E6_control_wrwREALMeasured value [unit of measure]414572param_E6_control_wrwREALMeasured value [unit of measure]414572param_E6_control_wrwREALMeasured value [unit of measure]414572param_E6_alarm_highrwREALMeasured value [unit of measure]414572param_E6_control                                                                                                    | 41351             | 2   | param E4 state         | rw | DWORD | Cf. ParamState                                        |  |  |  |
| 413552param_E4_control_wrwREALRegulation setpoint [unit of measure]413572param_E4_dosage_urREALDosing control [1/1]413592param_E4_alarm_highrwREALHigh alarm value [unit of measure] <sup>(1) (2)</sup> 413612param_E4_alarm_lowrwREALLow alarm value [unit of measure] <sup>(1) (2)</sup> 414012param_E5_staterwDWORDCf. ParamState414032param_E5_measure_valuerREALMeasured value [unit of measure]414052param_E5_control_wrwREALDosing control [1/1]414072param_E5_dosage_urREALDosing control [1/1]414092param_E5_alarm_highrwREALHigh alarm value [unit of measure] <sup>(1)(2)</sup> 414112param_E5_alarm_lowrwREALLow alarm value [unit of measure] <sup>(1)(2)</sup> 414512param_E6_staterwDWORDCf. ParamState414532param_E6_measure_valuerREALMeasured value [unit of measure] <sup>(1)(2)</sup> 414532param_E6_dosage_urREALMeasured value [unit of measure]414572param_E6_dosage_urREALDosing control [1/1]414592param_E6_alarm_highrwREALRegulation setpoint [unit of measure] <sup>(1)(2)</sup> 414612param_E6_alarm_highrwREALLow alarm value [unit of measure] <sup>(1)(2)</sup> 414612param_E6_ala                                                                                                    | 41353             | 2   | param E4 measure value | r  | REAL  | Measured value [unit of measure]                      |  |  |  |
| 413572param_E4_dosage_urREALDosing control [1/1]413592param_E4_alarm_highrwREALHigh alarm value [unit of measure] <sup>(1) (2)</sup> 413612param_E4_alarm_lowrwREALLow alarm value [unit of measure] <sup>(1) (2)</sup> 414012param_E5_staterwDWORDCf. ParamState414032param_E5_measure_valuerREALMeasured value [unit of measure]414052param_E5_control_wrwREALDosing control [1/1]414072param_E5_dosage_urREALDosing control [1/1]414092param_E5_alarm_highrwREALDosing control [1/1]414092param_E5_alarm_lowrwREALLow alarm value [unit of measure] <sup>(1) (2)</sup> 414112param_E6_alarm_lowrwREALLow alarm value [unit of measure] <sup>(1) (2)</sup> 414512param_E6_staterwDWORDCf. ParamState414532param_E6_control_wrwREALMeasured value [unit of measure]414532param_E6_control_wrwREALMeasured value [unit of measure]414572param_E6_dosage_urREALMeasured value [unit of measure]414572param_E6_dosage_urREALDosing control [1/1]414592param_E6_dosage_urREALLow alarm value [unit of measure] <sup>(1)(2)</sup> 414512param_E6_dosage_urREALMeasured                                                                                                    | 41355             | 2   | param E4 control w     | rw | REAL  | Regulation setpoint [unit of measure]                 |  |  |  |
| 413592param_E4_alarm_highrwREALHigh alarm value [unit of measure] (1) (2)413612param_E4_alarm_lowrwREALLow alarm value [unit of measure] (1) (2)414012param_E5_staterwDWORDCf. ParamState414032param_E5_measure_valuerREALMeasured value [unit of measure]414032param_E5_measure_valuerREALMeasured value [unit of measure]414032param_E5_control_wrwREALRegulation setpoint [unit of measure]414072param_E5_dosage_urREALDosing control [1/1]414092param_E5_alarm_highrwREALLow alarm value [unit of measure] (1) (2)414112param_E5_alarm_lowrwREALLow alarm value [unit of measure] (1) (2)414512param_E6_staterwDWORDCf. ParamState414532param_E6_control_wrwREALMeasured value [unit of measure]414552param_E6_control_wrwREALRegulation setpoint [unit of measure]414572param_E6_dosage_urREALDosing control [1/1]414592param_E6_alarm_highrwREALLow alarm value [unit of measure] (1) (2)414612param_E6_alarm_highrwREALLow alarm value [unit of measure] (1) (2)415012param_E6_alarm_lowrwREALLow alarm value [unit of measure] (1) (2)415012<                                                                                                    | 41357             | 2   | param E4 dosage u      | r  | REAL  | Dosing control [1/1]                                  |  |  |  |
| 413612param_E4_alarm_lowrwREALLow alarm value [unit of measure] (1) (2)414012param_E5_staterwDWORDCf. ParamState414032param_E5_measure_valuerREALMeasured value [unit of measure]414032param_E5_measure_valuerREALMeasured value [unit of measure]414052param_E5_control_wrwREALRegulation setpoint [unit of measure]414072param_E5_dosage_urREALDosing control [1/1]414092param_E5_alarm_highrwREALHigh alarm value [unit of measure] (1) (2)414112param_E5_alarm_lowrwREALLow alarm value [unit of measure] (1) (2)414512param_E6_staterwDWORDCf. ParamState414532param_E6_measure_valuerREALMeasured value [unit of measure]414552param_E6_control_wrwREALRegulation setpoint [unit of measure]414572param_E6_dosage_urREALDosing control [1/1]414592param_E6_alarm_highrwREALHigh alarm value [unit of measure] (1) (2)414612param_E6_alarm_lowrwREALLow alarm value [unit of measure] (1) (2)415012param_E6_alarm_lowrwREALLow alarm value [unit of measure] (1) (2)415032param_E7_staterwDWORDCf. ParamState415052param_E7_measure_val                                                                                                    | 41359             | 2   | param E4 alarm high    | rw | REAL  | High alarm value [unit of measure] <sup>(1) (2)</sup> |  |  |  |
| 414012param_E5_staterwDWORDCf. ParamState414032param_E5_measure_valuerREALMeasured value [unit of measure]414052param_E5_control_wrwREALRegulation setpoint [unit of measure]414072param_E5_dosage_urREALDosing control [1/1]414092param_E5_alarm_highrwREALHigh alarm value [unit of measure] <sup>(1)(2)</sup> 414112param_E5_alarm_lowrwREALLow alarm value [unit of measure] <sup>(1)(2)</sup> 414512param_E6_staterwDWORDCf. ParamState414532param_E6_measure_valuerREALMeasured value [unit of measure]414552param_E6_measure_valuerREALMeasured value [unit of measure]414572param_E6_dosage_urREALDosing control [1/1]414592param_E6_alarm_highrwREALDosing control [1/1]414592param_E6_alarm_highrwREALLow alarm value [unit of measure] <sup>(1)(2)</sup> 414612param_E6_alarm_lowrwREALLow alarm value [unit of measure] <sup>(1)(2)</sup> 415012param_E7_measure_valuerREALLow alarm value [unit of measure] <sup>(1)(2)</sup> 415032param_E7_measure_valuerREALMeasured value [unit of measure] <sup>(1)(2)</sup> 415052param_E7_measure_valuerREALMeasured value [unit of measure] <sup>(1)(2)</sup>                                                                                                    | 41361             | 2   | param E4 alarm low     | rw | REAL  | Low alarm value [unit of measure] <sup>(1) (2)</sup>  |  |  |  |
| 414032param_E5_measure_valuerREALMeasured value [unit of measure]414052param_E5_control_wrwREALRegulation setpoint [unit of measure]414072param_E5_dosage_urREALDosing control [1/1]414092param_E5_alarm_highrwREALHigh alarm value [unit of measure] <sup>(1) (2)</sup> 414112param_E5_alarm_lowrwREALLow alarm value [unit of measure] <sup>(1) (2)</sup> 414512param_E6_staterwDWORDCf. ParamState414532param_E6_measure_valuerREALMeasured value [unit of measure]414552param_E6_control_wrwREALRegulation setpoint [unit of measure]414572param_E6_dosage_urREALDosing control [1/1]414592param_E6_dosage_urREALHigh alarm value [unit of measure] <sup>(1) (2)</sup> 414612param_E6_alarm_highrwREALHigh alarm value [unit of measure] <sup>(1) (2)</sup> 415012param_E7_staterwDWORDCf. ParamState415032param_E7_measure_valuerREALMeasured value [unit of measure] <sup>(1) (2)</sup> 415052param_E7_measure_valuerREALLow alarm value [unit of measure] <sup>(1) (2)</sup> 415012param_E6_alarm_lowrwREALLow alarm value [unit of measure] <sup>(1) (2)</sup> 415052param_E7_measure_valuerREALMeasured value [unit of measure] <td>41401</td> <td>2</td> <td>param E5 state</td> <td>rw</td> <td>DWORD</td> <td>Cf. ParamState</td>                                                                                                    | 41401             | 2   | param E5 state         | rw | DWORD | Cf. ParamState                                        |  |  |  |
| 414052param_E5_control_wrwREALRegulation setpoint [unit of measure]414072param_E5_dosage_urREALDosing control [1/1]414092param_E5_alarm_highrwREALHigh alarm value [unit of measure] <sup>(1) (2)</sup> 414112param_E5_alarm_lowrwREALLow alarm value [unit of measure] <sup>(1) (2)</sup> 414512param_E6_staterwDWORDCf. ParamState414532param_E6_measure_valuerREALMeasured value [unit of measure]414552param_E6_control_wrwREALRegulation setpoint [unit of measure]414572param_E6_dosage_urREALDosing control [1/1]414592param_E6_alarm_highrwREALHigh alarm value [unit of measure]414512param_E6_alarm_highrwREALDosing control [1/1]414552param_E6_dosage_urREALDosing control [1/1]414592param_E6_alarm_highrwREALHigh alarm value [unit of measure] <sup>(1) (2)</sup> 414512param_E6_alarm_highrwREALLow alarm value [unit of measure] <sup>(1) (2)</sup> 414532param_E6_alarm_highrwREALHigh alarm value [unit of measure] <sup>(1) (2)</sup> 414552param_E6_alarm_highrwREALHoasure value [unit of measure] <sup>(1) (2)</sup> 414572param_E6_alarm_lowrwREALHigh alarm value [unit of measure] <sup>(1) (2)</sup> 4150                                                                                                    | 41403             | 2   | param E5 measure value | r  | REAL  | Measured value [unit of measure]                      |  |  |  |
| 414072param_E5_dosage_urREALDosing control [1/1]414092param_E5_alarm_highrwREALHigh alarm value [unit of measure] <sup>(1) (2)</sup> 414112param_E5_alarm_lowrwREALLow alarm value [unit of measure] <sup>(1) (2)</sup> 414512param_E6_staterwDWORDCf. ParamState414532param_E6_measure_valuerREALMeasured value [unit of measure]414532param_E6_control_wrwREALRegulation setpoint [unit of measure]414572param_E6_dosage_urREALDosing control [1/1]414592param_E6_alarm_highrwREALHigh alarm value [unit of measure] <sup>(1) (2)</sup> 414612param_E6_alarm_highrwREALLow alarm value [unit of measure] <sup>(1) (2)</sup> 415012param_E7_staterwDWORDCf. ParamState415032param_E7_measure_valuerREALMeasured value [unit of measure] <sup>(1) (2)</sup>                                                                                                    | 41405             | 2   | param E5 control w     | rw | REAL  | Regulation setpoint [unit of measure]                 |  |  |  |
| 414092param_E5_alarm_highrwREALHigh alarm value [unit of measure] (1) (2)414112param_E5_alarm_lowrwREALLow alarm value [unit of measure] (1) (2)414512param_E6_staterwDWORDCf. ParamState414532param_E6_measure_valuerREALMeasured value [unit of measure]414552param_E6_control_wrwREALRegulation setpoint [unit of measure]414572param_E6_dosage_urREALDosing control [1/1]414592param_E6_alarm_highrwREALHigh alarm value [unit of measure] (1) (2)414612param_E6_alarm_lowrwREALLow alarm value [unit of measure] (1) (2)415012param_E7_staterwDWORDCf. ParamState415032param_E7_measure_valuerREALMeasured value [unit of measure]415052param_E7_measure_valuerREALMeasured value [unit of measure]                                                                                                    | 41407             | 2   | param E5 dosage u      | r  | REAL  | Dosing control [1/1]                                  |  |  |  |
| 414112param_E5_alarm_lowrwREALLow alarm value [unit of measure] (1) (2)414512param_E6_staterwDWORDCf. ParamState414532param_E6_measure_valuerREALMeasured value [unit of measure]414552param_E6_control_wrwREALRegulation setpoint [unit of measure]414572param_E6_dosage_urREALDosing control [1/1]414592param_E6_alarm_highrwREALHigh alarm value [unit of measure] (1) (2)414612param_E6_alarm_lowrwREALLow alarm value [unit of measure] (1) (2)415012param_E7_staterwDWORDCf. ParamState415032param_E7_measure_valuerREALMeasured value [unit of measure]415052param_E7_measure_valuerREALMeasured value [unit of measure]                                                                                                    | 41409             | 2   | param E5 alarm high    | rw | REAL  | High alarm value [unit of measure] <sup>(1) (2)</sup> |  |  |  |
| 414512param_E6_staterwDWORDCf. ParamState414532param_E6_measure_valuerREALMeasured value [unit of measure]414552param_E6_control_wrwREALRegulation setpoint [unit of measure]414572param_E6_dosage_urREALDosing control [1/1]414592param_E6_alarm_highrwREALHigh alarm value [unit of measure] <sup>(1) (2)</sup> 414612param_E6_alarm_lowrwREALLow alarm value [unit of measure] <sup>(1) (2)</sup> 415012param_E7_staterwDWORDCf. ParamState415032param_E7_measure_valuerREALMeasured value [unit of measure]415052param_E7_measure_valuerREALMeasured value [unit of measure]                                                                                                    | 41411             | 2   | param E5 alarm low     | rw | REAL  | Low alarm value [unit of measure] <sup>(1) (2)</sup>  |  |  |  |
| 414532param_E6_measure_valuerREALMeasured value [unit of measure]414552param_E6_control_wrwREALRegulation setpoint [unit of measure]414572param_E6_dosage_urREALDosing control [1/1]414592param_E6_alarm_highrwREALHigh alarm value [unit of measure] <sup>(1) (2)</sup> 414612param_E6_alarm_lowrwREALLow alarm value [unit of measure] <sup>(1) (2)</sup> 415012param_E7_staterwDWORDCf. ParamState415032param_E7_measure_valuerREALMeasured value [unit of measure]415052param_E7_measure_valuerREALMeasured value [unit of measure]                                                                                                    | 41451             | 2   | param E6 state         | rw | DWORD | Cf. ParamState                                        |  |  |  |
| 41455    2    param_E6_control_w    rw    REAL    Regulation setpoint [unit of measure]      41457    2    param_E6_dosage_u    r    REAL    Dosing control [1/1]      41459    2    param_E6_alarm_high    rw    REAL    High alarm value [unit of measure] <sup>(1) (2)</sup> 41461    2    param_E6_alarm_low    rw    REAL    Low alarm value [unit of measure] <sup>(1) (2)</sup> 41501    2    param_E7_state    rw    DWORD    Cf. ParamState      41503    2    param_E7_measure_value    r    REAL    Measured value [unit of measure]      41505    2    param_E7_measure_value    r    REAL    Measured value [unit of measure]                                                                                                    | 41453             | 2   | param E6 measure value | r  | REAL  | Measured value [unit of measure]                      |  |  |  |
| 41457    2    param_E6_dosage_u    r    REAL    Dosing control [1/1]      41459    2    param_E6_alarm_high    rw    REAL    High alarm value [unit of measure] <sup>(1) (2)</sup> 41461    2    param_E6_alarm_low    rw    REAL    Low alarm value [unit of measure] <sup>(1) (2)</sup> 41501    2    param_E7_state    rw    DWORD    Cf. ParamState      41503    2    param_E7_measure_value    r    REAL    Measured value [unit of measure]      41505    2    param_E7_measure_value    r    REAL    Measured value [unit of measure]                                                                                                    | 41455             | 2   | param E6 control w     | rw | REAL  | Regulation setpoint [unit of measure]                 |  |  |  |
| 41459    2    param_E6_alarm_high    rw    REAL    High alarm value [unit of measure] <sup>(1) (2)</sup> 41461    2    param_E6_alarm_low    rw    REAL    Low alarm value [unit of measure] <sup>(1) (2)</sup> 41501    2    param_E7_state    rw    DWORD    Cf. ParamState      41503    2    param_E7_measure_value    r    REAL    Measured value [unit of measure]      41505    2    param_E7_measure_value    r    REAL    Measured value [unit of measure]                                                                                                    | 41457             | 2   | param E6 dosage u      | r  | REAL  | Dosing control [1/1]                                  |  |  |  |
| 41461    2    param_E6_alarm_low    rw    REAL    Low alarm value [unit of measure] <sup>(1) (2)</sup> 41501    2    param_E7_state    rw    DWORD    Cf. ParamState      41503    2    param_E7_measure_value    r    REAL    Measured value [unit of measure]      41505    2    param_E7_control w    rw    DEAL    Regulation saturation (unit of measure]                                                                                                    | 41459             | 2   | param E6 alarm high    | rw | REAL  | High alarm value [unit of measure] <sup>(1) (2)</sup> |  |  |  |
| 41501  2  param_E7_state  rw  DWORD  Cf. ParamState    41503  2  param_E7_measure_value  r  REAL  Measured value [unit of measure]    41505  2  param_E7_control w  rw  REAL  Regulation saturaint [unit of measure]                                                                                                    | 41461             | 2   | param E6 alarm low     | rw | REAL  | Low alarm value [unit of measure] <sup>(1) (2)</sup>  |  |  |  |
| 41503  2  param_E7_measure_value  r  REAL  Measured value [unit of measure]    41505  2  param_E7_control w  rw  REAL  Regulation saturation for the saturation of the saturation of the saturat                                                                                                    | 41501             | 2   | param E7 state         | rw | DWORD | Cf. ParamState                                        |  |  |  |
| A1EOE 2 param E7 control w Rev DEAL Bogulation cataoint [unit of maccuro]                                                                                                    | 41503             | 2   | param E7 measure value | r  | REAI  | Measured value [unit of measure]                      |  |  |  |
| I 41303 I Z I DOLOHI EZ CUHLIOL W I TW I KEAL I KEYMADOU SEDOUL DUDLOT DEASURE                                                                                                    | 41505             | - 2 | param E7 control w     | rw | RFAI  | Regulation setpoint funit of measurel                 |  |  |  |
| 41507 2 param E7 dosage u r RFAI Dosing control [1/1]                                                                                                    | 41507             | - 2 | param E7 dosage u      | r  | RFAI  | Dosing control [1/1]                                  |  |  |  |
| 41509 2 param E7 alarm high rw REAL High alarm value [unit of measure] <sup>(1) (2)</sup>                                                                                                    | 41509             | 2   | param E7 alarm high    | rw | REAL  | High alarm value [unit of measure] <sup>(1) (2)</sup> |  |  |  |

| 41511    | 2   | param_E7_alarm_low     | rw  | REAL   | Low alarm value [unit of measure] <sup>(1) (2)</sup>  |  |  |  |  |
|----------|-----|------------------------|-----|--------|-------------------------------------------------------|--|--|--|--|
| 41551    | 2   | param_E8_state         | rw  | DWORD  | Cf. ParamState                                        |  |  |  |  |
| 41553    | 2   | param_E8_measure_value | r   | REAL   | Measured value [unit of measure]                      |  |  |  |  |
| 41555    | 2   | param_E8_control_w     | rw  | REAL   | Regulation setpoint [unit of measure]                 |  |  |  |  |
| 41557    | 2   | param_E8_dosage_u      | r   | REAL   | Dosing control [1/1]                                  |  |  |  |  |
| 41559    | 2   | param_E8_alarm_high    | rw  | REAL   | High alarm value [unit of measure] <sup>(1) (2)</sup> |  |  |  |  |
| 41561    | 2   | param_E8_alarm_low     | rw  | REAL   | Low alarm value [unit of measure] <sup>(1) (2)</sup>  |  |  |  |  |
|          |     |                        |     |        |                                                       |  |  |  |  |
| 42001    | 2   | sensor_PI1_value       | r   | REAL   | PI1 sensor measurement value [sensor unit]            |  |  |  |  |
| 42003    | 2   | sensor_PI2_value       | r   | REAL   | PI2 sensor measurement value [sensor unit]            |  |  |  |  |
| 42005    | 2   | sensor_Al1_value       | r   | REAL   | Al1 sensor measurement value [sensor unit]            |  |  |  |  |
| 42007    | 2   | sensor_AI2_value       | r   | REAL   | Al2 sensor measurement value [sensor unit]            |  |  |  |  |
| 42009    | 2   | sensor_AI3_value       | r   | REAL   | AI3 sensor measurement value [sensor unit]            |  |  |  |  |
| 42011    | 2   | sensor_AI4_value       | r   | REAL   | Al4 sensor measurement value [sensor unit]            |  |  |  |  |
| 42013    | 2   | sensor_MI1_value       | r   | REAL   | MI1 sensor measurement value [sensor unit]            |  |  |  |  |
| 42015    | 2   | sensor_MI2_value       | r   | REAL   | MI2 sensor measurement value [sensor unit]            |  |  |  |  |
| 42017    | 2   | sensor_Kl1_value       | r   | REAL   | Dlx sensor measurement value [sensor unit]            |  |  |  |  |
| 42019    | 2   | sensor_KI2_value       | r   | REAL   | Dlx sensor measurement value [sensor unit]            |  |  |  |  |
|          |     |                        | De  | evice  |                                                       |  |  |  |  |
| 42051    | 14  | device                 | r   | STRUCT | Device states and value                               |  |  |  |  |
|          |     |                        | Cha | nnels  | £                                                     |  |  |  |  |
| 42101    | 130 | param E1               | r   | STRUCT | E1 channel states and value                           |  |  |  |  |
| 42301    | 130 | param E2               | r   | STRUCT | E2 channel states and value                           |  |  |  |  |
| 42501    | 130 | param E3               | r   | STRUCT | E3 channel states and value                           |  |  |  |  |
| 42701    | 130 | param E4               | r   | STRUCT | E4 channel states and value                           |  |  |  |  |
| 42901    | 130 | param E5               | r   | STRUCT | E5 channel states and value                           |  |  |  |  |
| 43101    | 130 | param E6               | r   | STRUCT | E6 channel states and value                           |  |  |  |  |
| 43301    | 130 | param_E7               | r   | STRUCT | E7 channel states and value                           |  |  |  |  |
| 43501    | 130 | param_E8               | r   | STRUCT | E8 channel states and value                           |  |  |  |  |
| j.       |     |                        | Se  | nsors  |                                                       |  |  |  |  |
| 45301    | 36  | sensor PI1             | r   | STRUCT | PI1 sensor states and value                           |  |  |  |  |
| 45351    | 36  | sensor PI2             | r   | STRUCT | PI2 sensor states and value                           |  |  |  |  |
| 45401    | 36  | sensor Al1             | r   | STRUCT | All sensor states and value                           |  |  |  |  |
| 45451    | 36  | sensor Al2             | r   | STRUCT | Al2 sensor states and value                           |  |  |  |  |
| 45501    | 36  | sensor Al3             | r   | STRUCT | AI3 sensor states and value                           |  |  |  |  |
| 45551    | 36  | sensor Al4             | r   | STRUCT | Al4 sensor states and value                           |  |  |  |  |
| 45601    | 36  | sensor MI1             | r   | STRUCT | MI1 sensor states and value                           |  |  |  |  |
| 45651    | 36  | sensor_MI2             | r   | STRUCT | MI2 sensor states and value                           |  |  |  |  |
| 45701    | 36  | sensor_Kl1             | r   | STRUCT | Dix sensor states and value                           |  |  |  |  |
| 45751    | 36  | sensor_KI2             | r   | STRUCT | Dix sensor states and value                           |  |  |  |  |
| Contacts |     |                        |     |        |                                                       |  |  |  |  |
| 46051    | 12  | switch DI1             | r   | STRUCT | Contact status DI1                                    |  |  |  |  |
| 46076    | 12  | switch DI2             | r   | STRUCT | Contact status DI2                                    |  |  |  |  |
| 46101    | 12  | switch DI3             | r   | STRUCT | Contact status DI3                                    |  |  |  |  |
| 46126    | 12  | switch DI4             | r   | STRUCT | Contact status DI4                                    |  |  |  |  |
|          |     |                        | Re  | elavs  |                                                       |  |  |  |  |
| 46201    | EO  | rolay DO1              | N   | STRUCT | PO1 relay states and value                            |  |  |  |  |
| 40301    | ъ   | relay_rui              | I   | JIKUUI | FUL IEIdy States alla Value                           |  |  |  |  |

| 58            | relay_PO2                                                                                                    | r                                                                                                    | STRUCT                                                                                                    | PO2 relay states and value                                                                                                    |  |  |  |  |
|---------------|----------------------------------------------------------------------------------------------------|----------------------------------------------------------------------------------------------------|----------------------------------------------------------------------------------------------------|----------------------------------------------------------------------------------------------------|--|--|--|--|
| 58            | relay_FO1                                                                                                    | r                                                                                                    | STRUCT                                                                                                    | FO1 relay states and value                                                                                                    |  |  |  |  |
| 58            | relay_FO2                                                                                                    | r                                                                                                    | STRUCT                                                                                                    | FO2 relay states and value                                                                                                    |  |  |  |  |
| 58            | relay_RO1                                                                                                    | r                                                                                                    | STRUCT                                                                                                    | RO1 relay states and value                                                                                                    |  |  |  |  |
| 58            | relay_RO2                                                                                                    | r                                                                                                    | STRUCT                                                                                                    | RO2 relay states and value                                                                                                    |  |  |  |  |
| 420mA Outputs |                                                                                                    |                                                                                                    |                                                                                                    |                                                                                                    |  |  |  |  |
| 18            | iout_AO1                                                                                                    | r                                                                                                    | STRUCT                                                                                                    | States and value of the output 420mA AO1                                                                                                    |  |  |  |  |
| 18            | iout_AO2                                                                                                    | r                                                                                                    | STRUCT                                                                                                    | States and value of the output 420mA AO2                                                                                                    |  |  |  |  |
| 18            | iout_AO3                                                                                                    | r                                                                                                    | STRUCT                                                                                                    | States and value of the output 420mA AO3                                                                                                    |  |  |  |  |
| 18            | iout_AO4                                                                                                    | r                                                                                                    | STRUCT                                                                                                    | States and value of the output 420mA AO4                                                                                                    |  |  |  |  |
|               |                                                                                                    | Cal                                                                                                    | endar                                                                                                    |                                                                                                    |  |  |  |  |
| 14            | Calendar_HO1                                                                                                    | r                                                                                                    | STRUCT                                                                                                    | HO1 calendar states and value                                                                                                    |  |  |  |  |
| 14            | Calendar_HO2                                                                                                    | r                                                                                                    | STRUCT                                                                                                    | HO2 calendar states and value                                                                                                    |  |  |  |  |
| 14            | Calendar_HO3                                                                                                    | r                                                                                                    | STRUCT                                                                                                    | HO3 calendar states and value                                                                                                    |  |  |  |  |
| 14            | Calendar_HO4                                                                                                    | r                                                                                                    | STRUCT                                                                                                    | HO4 calendar states and value                                                                                                    |  |  |  |  |
| 14            | Calendar_HO5                                                                                                    | r                                                                                                    | STRUCT                                                                                                    | HO5 calendar states and value                                                                                                    |  |  |  |  |
| 14            | Calendar_HO6                                                                                                    | r                                                                                                    | STRUCT                                                                                                    | HO6 calendar states and value                                                                                                    |  |  |  |  |
| 14            | Calendar_HO7                                                                                                    | r                                                                                                    | STRUCT                                                                                                    | HO7 calendar states and value                                                                                                    |  |  |  |  |
| 14            | Calendar_HO8                                                                                                    | r                                                                                                    | STRUCT                                                                                                    | HO8 calendar states and value                                                                                                    |  |  |  |  |
|               | 58<br>58<br>58<br>58<br>58<br>18<br>18<br>18<br>18<br>18<br>18<br>14<br>14<br>14<br>14<br>14<br>14<br>14<br>14<br>14 | 58relay_PO258relay_FO158relay_RO258relay_RO158relay_RO2Image: Image: I | 58    relay_PO2    r      58    relay_FO1    r      58    relay_RO1    r      58    relay_RO1    r      58    relay_RO2    r      58    relay_RO2    r      58    relay_RO2    r      58    relay_RO2    r      18    iout_AO1    r      18    iout_AO2    r      18    iout_AO3    r      18    iout_AO3    r      18    iout_AO3    r      14    Calendar_HO1    r      14    Calendar_HO2    r      14    Calendar_HO3    r      14    Calendar_HO3    r      14    Calendar_HO5    r      14    Calendar_HO6    r      14    Calendar_HO7    r      14    Calendar_HO8    r | 58relay_PO2rSTRUCT58relay_FO1rSTRUCT58relay_RO1rSTRUCT58relay_RO2rSTRUCT58relay_RO2rSTRUCT58relay_RO2rSTRUCT18iout_AO1rSTRUCT18iout_AO2rSTRUCT18iout_AO3rSTRUCT18iout_AO4rSTRUCT18iout_AO4rSTRUCT14Calendar_HO1rSTRUCT14Calendar_HO3rSTRUCT14Calendar_HO4rSTRUCT14Calendar_HO5rSTRUCT14Calendar_HO6rSTRUCT14Calendar_HO7rSTRUCT14Calendar_HO8rSTRUCT |  |  |  |  |

(1) : It isn't possible to set a High alarm lower than a Low alarm and vice versa.

(2) : To disable a low or high alarm you must send a NaN.

### 2) Data formatting

### BOOL

"bool" uses 1 register and can have two values 0 or 1.

### Example:

Register 41041 is the state of the PO1relay. REG(41041) = 0: open relay REG(41041) = 1: close relay

### REAL

"real" uses 2 registers and allows coding of floating point values on 32bits.

### Example :

Register 41303 is the measurement value of channel E03, the unit of this value is the unit selected in the measurement menu of the device. For a measurement value of 1.94ppm, the hexadecimal encoding is 0x3FF851EC. REG(41303) = 0x51ECREG(41303) = 0x3FF8

### WORD

"word" uses 1 register to encode a 16bit integer or a bit field.

### Example (bits):

Register 41101 contains the device status indicators. REG(41101) = b00000000000101  $\begin{aligned} &\text{REG}(41101)(\text{bit00}) = 1: \text{ the device is running} \\ &\text{REG}(41101)(\text{bit01}) = 0: \text{ the timer is not running} \\ &\text{REG}(41101)(\text{bit02}) = 1: \text{ regulation and alarms of a least one measurement channel is being} \\ &\text{started} \\ &\text{REG}(41101)(\text{bit03}) = 0: \text{ there is no active timer} \\ &\text{REG}(41101)(\text{bit04}) - (\text{bit15}) = 0: \text{ not used} \end{aligned}$ 

### DWORD

"dword" uses 2 registers and allow to code a 32-bit integer or bit field.

### Example:

Register 41092 contains the local time of the device, this time corresponds to the number of seconds since January 1, 1970.

April 27, 2015 at 3h35min19sec corresponds to 1430141719 seconds since the reference date, the hexadecimal value is 0x553E3B17.

REG(41092) = 0x3B17REG(41092) = 0x553E

### ParamState

"dword" uses 2 registers and allow to code a 32-bit integer or bit field.

Bit 00 = 1: Parameter ON (Regulation and alarms) Bit 01 = 1: Associated sensor(s) in start-up phase (Active delay) Bit 02 = 1 : Parameter paused Bit 03 = 0: Circulation contact or active flow meter (Ex : No water circulation in the room) Bit 04 = 1: Associated sensor(s) requiring maintenance ('Key' logo displayed) Bit 05 = 1: Parameter during dosing Bit 06 = 1: Parameter stop dosing on alarm Bit 07 = 1: Parameter in pause due to a timer Bit 08 = 1: Associated sensor(s) out of scale or disconnected Bit 09 = 1: Associated sensor(s) measuring low out of scale Bit 10 = 1: Associated sensor(s) measuring high out of scale Bit 11 = 1: Associated sensor(s) unstable measurement Bit 12 = 1: Low alarm active parameter (alarm threshold crossed) Bit 13 = 1: High alarm active parameter (alarm threshold crossed) Bit 14 = 1 : Overdose parameter (maximum dosing time exceeded) Bit 15 = 1: Empty amount dosing tank Bit 16 = 1: Dosing tank empty Bit 17 à 31 = X: Internal operating information, 'random' values

# NOTES

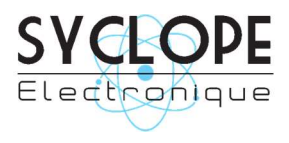

**SYCLOPE Electronique S.A.S.** Z.I. Aéropole Pyrénées 64 230 SAUVAGNON Tel: (33) 05 59 33 70 36 Fax: (33) 05 59 33 70 37 Email: <a href="mailto:service-technique@syclope.fr">service-technique@syclope.fr</a>

© 2020 by SYCLOPE Electronique S.A.S. Subject to modifications.